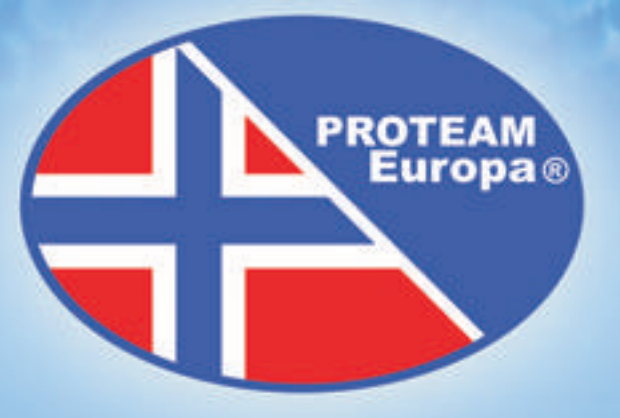

# INSTALLATION & INSTRUCTION MANUAL

for

# **PROTEAM HEAT PUMP**

www.proteam.no

# Contents

| 0. Introduction                           | 3  |
|-------------------------------------------|----|
| 0.1 COP Graph                             | 4  |
| 1. Installation and Connection            | 5  |
| 1.1 Unit Location on Site                 | 5  |
| 1.2 Connection                            | 6  |
| 1.3 Connecting the SPLIT Units            | 8  |
| 2. First Starting up                      | 10 |
| 3. Setting and Operation                  | 14 |
| 4. Maintenance                            | 17 |
| 4.1 To be checked up regularly            | 17 |
| 4.2 Leakage                               | 17 |
| 4.3 Winterizing                           | 17 |
| 5. Error Indications and Trouble Shooting | 19 |
| 6. Wire Connection Tables                 | 21 |
| 7. Units specifications                   | 35 |

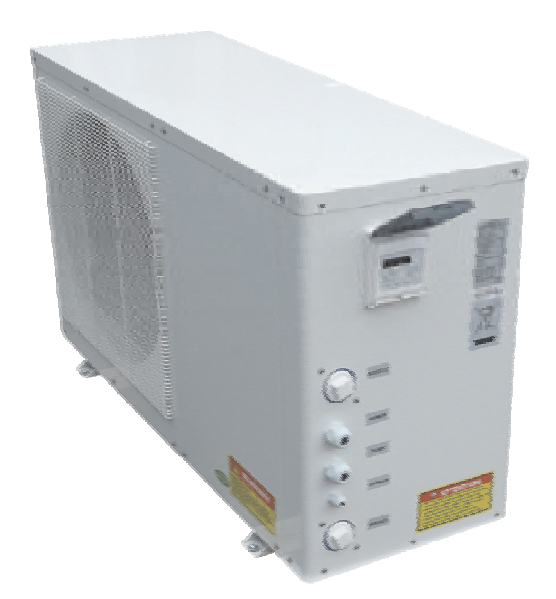

Other views:

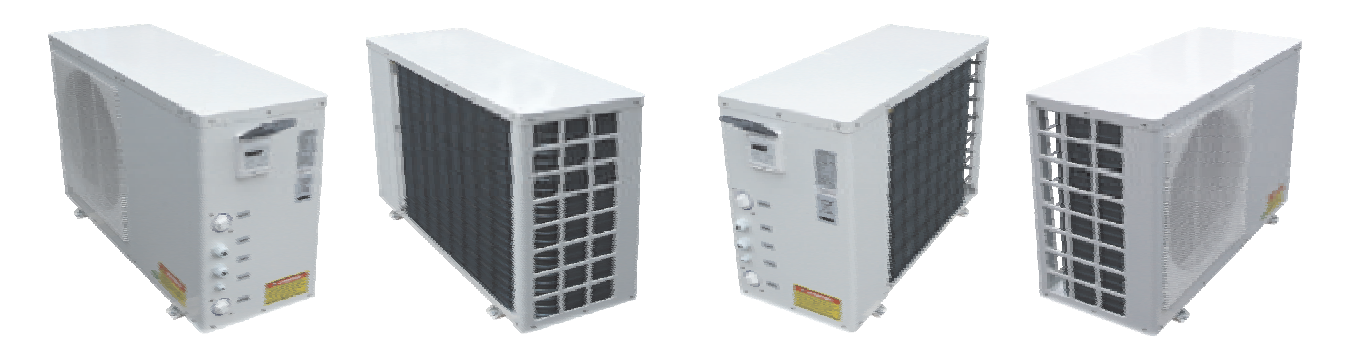

### 0. Introduction

Thank you for buying the Proteam Heat Pump. Please read this manual, and take the advantages of the benefits of this unit.

Learn how to read all the information on the display. You can easily optimize the Heat Pump performance.

#### **General information**

The heat exchanger of the Heat Pump is made from PVC & titanium tube which withstands prolonged exposure to corrosives such as chlorinated water or brine.

The swimming pool Heat Pump is easy to connect to the filter system (see chart on p. 5) The water pressure drop is less than 0.1 bar (10 kPa) at the normal flow rate. The flow switch (see p. 9) will stop the unit if the flow is insufficient. PVC pipes can be run straight into the unit.

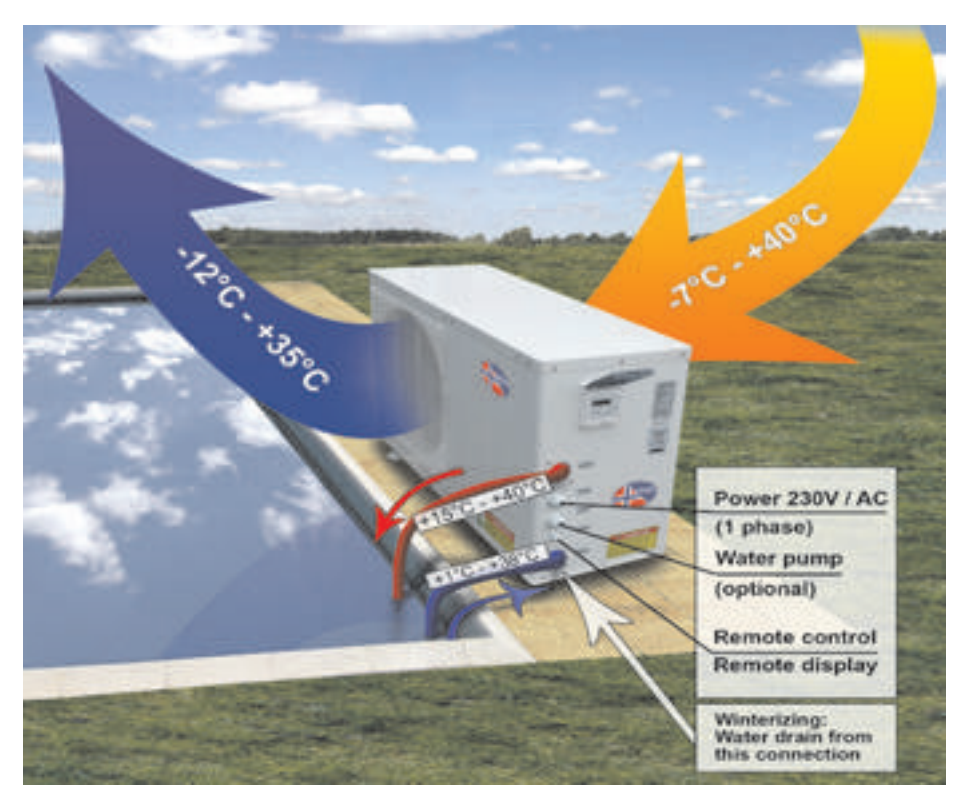

#### Function and Connection Chart of the Heat Pump

How the Proteam Heat Pumps are designated:

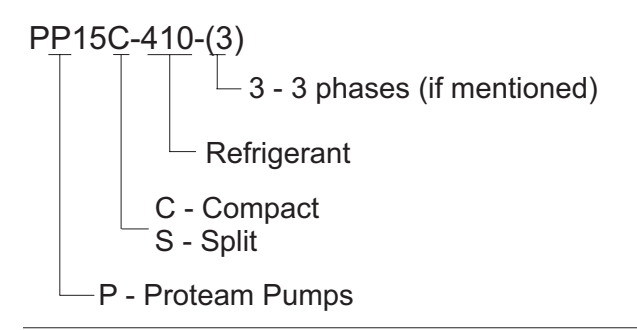

Producer: Proteam Europa, as. Kokstaddalen 31 N-5257 Kokstad Norwegen

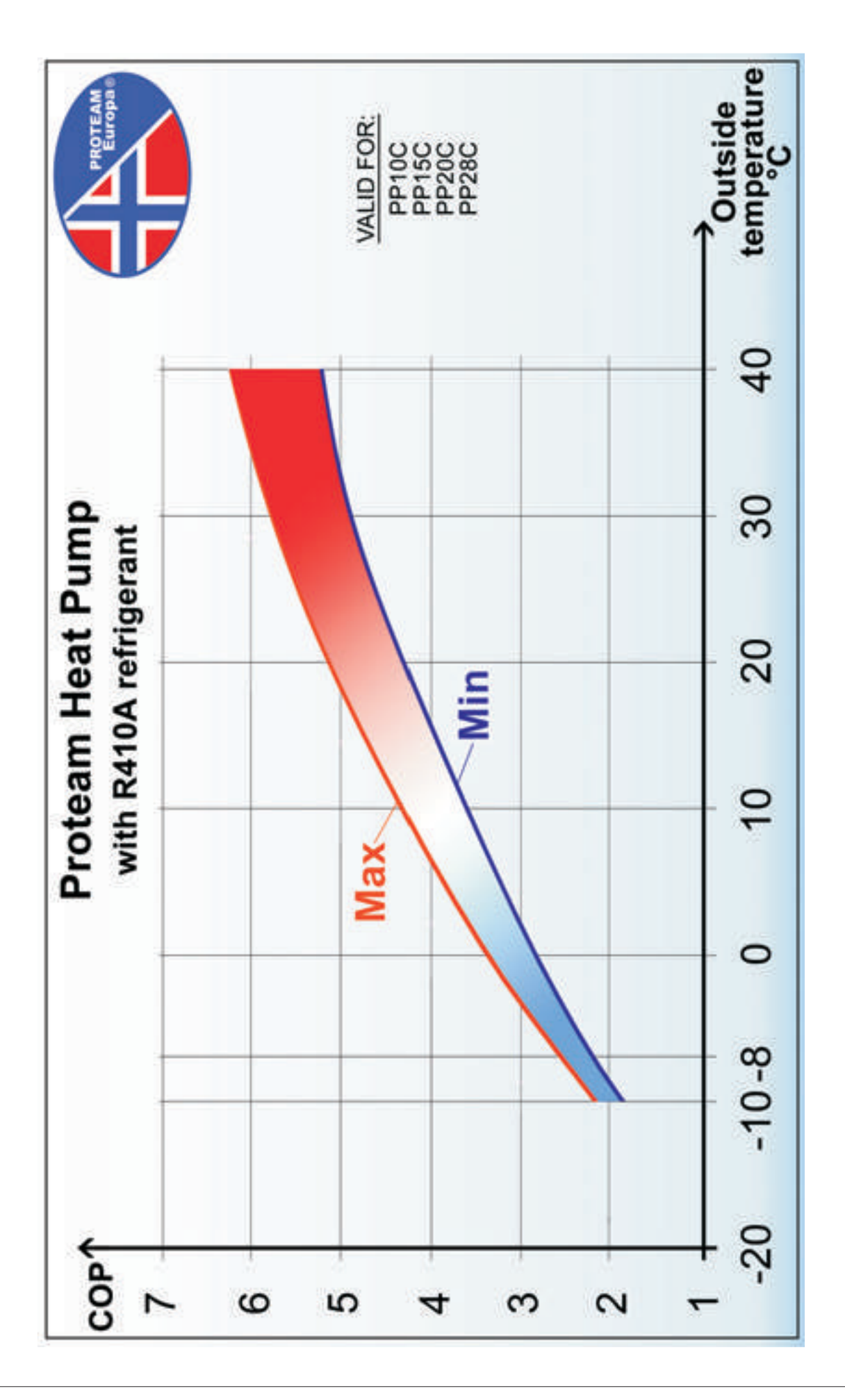

# 1. Installation and Connection

#### 1.1 Unit Location on Site

- 1. This unit should be installed outdoors, under special conditions also indoors.
- 2. Connect the unit to the pool pump pressure side after all filters and before any chlorinators, ozonators or dosing equipments (see next page). Place the heat pump unit as close to the filter system as possible. It should be less than 15 m (50 feet).
- 3. The standard model will accept 50 mm (1½") PVC pipe for connecting to the pool filtration piping.
- 4. Consider the positioning of the water inlet and outlet to have good access for easy draining of the unit for the winterizing.
- 5. The noise level is low, nevertheless we recommend to place the unit far away from the sitting area so that you can enjoy your pool in silence.
- 6. Observe the distances from a wall or other objects as given in the picture below, so that the air can flow unrestricted (bushes or other objects around).
- 7. The heat insulation of the water tubes between the unit and the filter system is very important for energy saving.

For example: In case of 10 m distance and 10 deg C temperature difference between the pool water and the ambient air, 2 cm insulation is required; the heat loss will be approximately 0.5 kW. The Heat Pump will run c. 2-4 % longer. Without the insulation the heat loss will be ca 1.5 kW, the unit will run 6-10 % longer.

8. The heating process generates condense water. Water drips into the base-pan and can be led away with a hose. Under special weather conditions the process can produce several litres within a short time. That is normal. If you suspect leakage, follow the instructions on the page 15.

#### Important: Min. distance to obstacle or walls

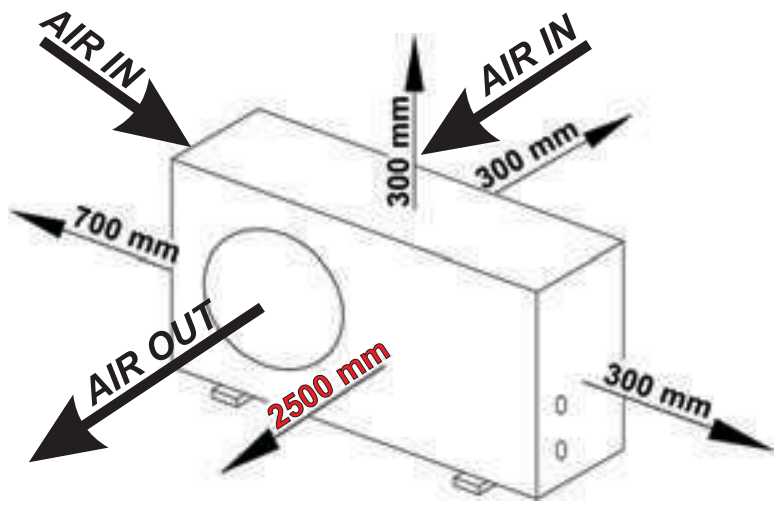

Air-flow: Horizontal

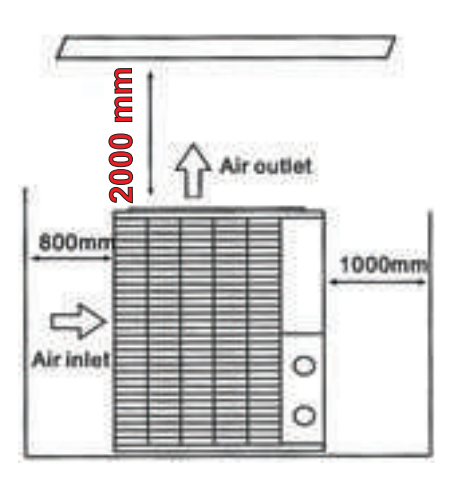

Air-flow: Vertical (Air-flow: Upwards)

### 1. Installation and Connection

#### 1.2 Connection

Water flowing out of filter is divided by three valves: Some water is led to the Heat Pump to be heated/cooled and then after being mixed with the water from the filter it is led back to the pool.

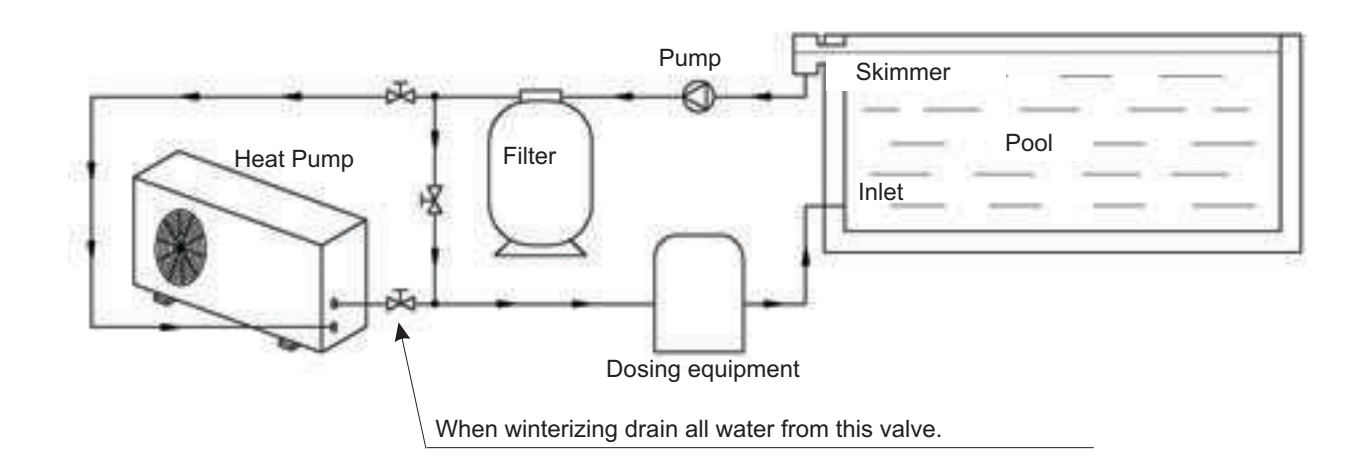

#### **Tandem Connection**

This connection is used for 2 coupled heat pumps.

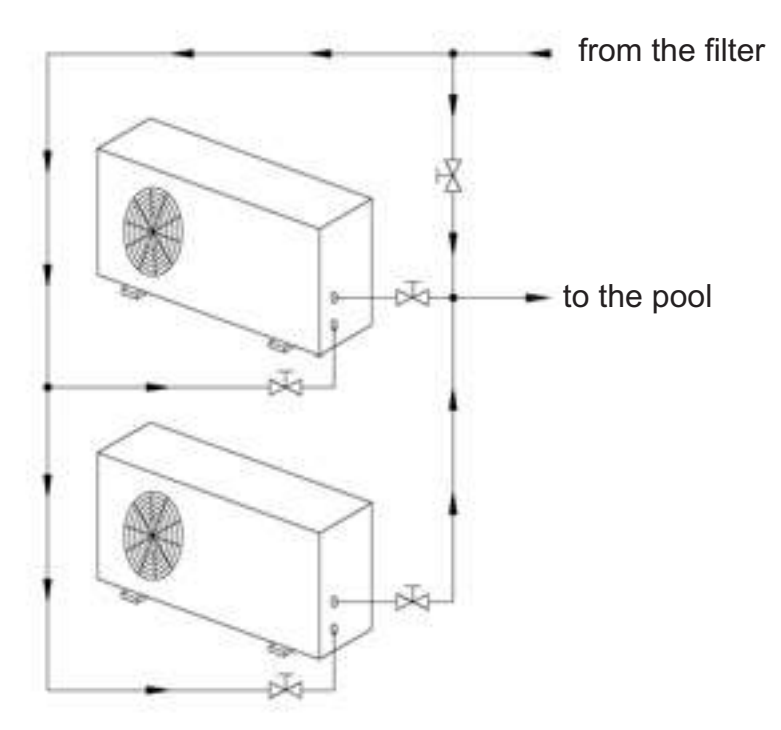

# **1.2 Wrong Location and Connection (Examples)**

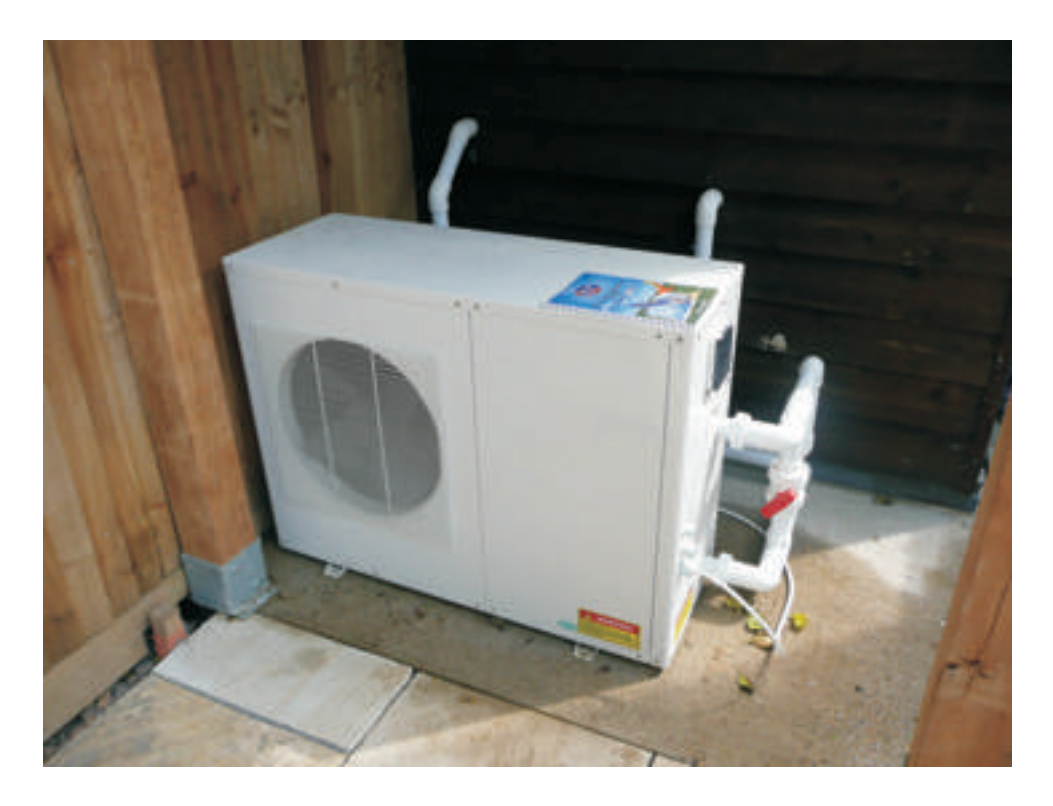

The unit is located too close to the wall.

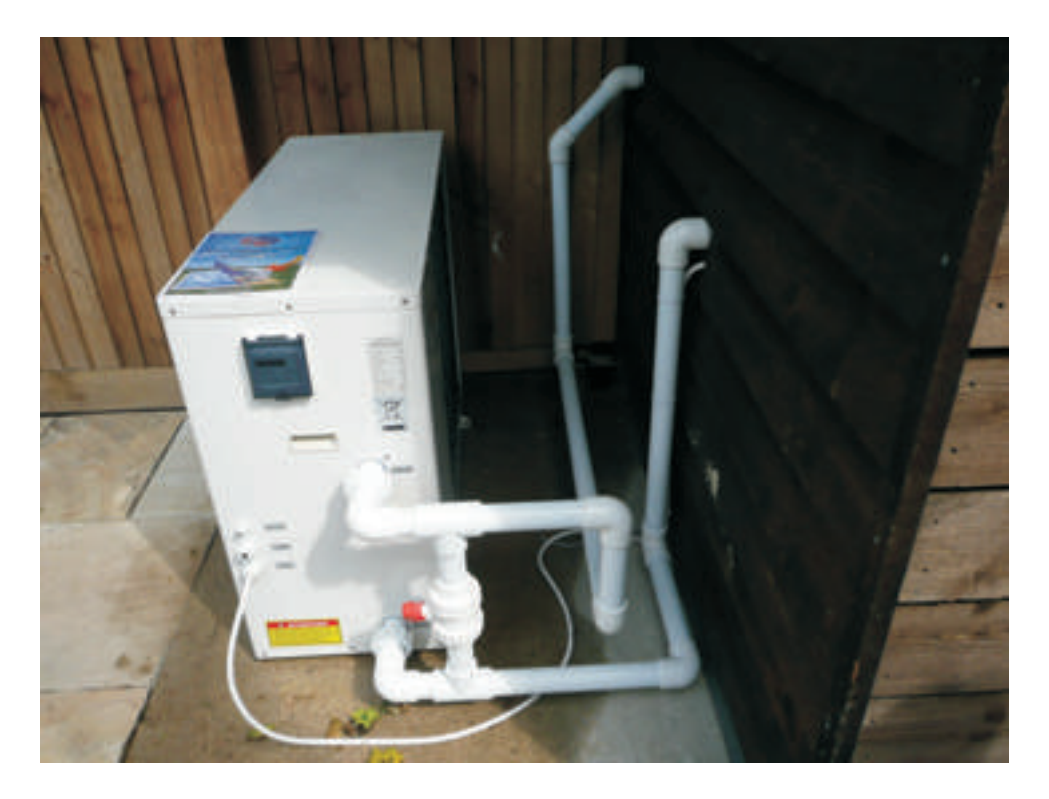

Wrong connection of the valves Separate valves for IN-going and OUT-going water are necessary (see p. 5).

## **1.3 Installation and Connection - Split Unit**

#### 1.3.1 Connection of the two units of the SPLIT Heat Pump

#### **Description and Location**

- The Main Unit (the bigger cabinet) has to be located outside (under special conditions also inside in a room with warm air continuously regenerated with energy, eg. with equipment that continuously warm the air).
- The Heat Exchanger (the smaller cabinet) is supposed to be installed in the filter room connected to the water flow from the filter. On the Heat Exchanger there is display/control panel.
- The distance between these units should be kept within 10 m (33 ft). The Main Unit must be connected to the Heat Exchanger with 2 pipes for the refrigerant (see the picture below). One pipe is bigger than the other. The bigger (thicker) pipe is transporting the refrigerant gas from the Main Unit to the Heat Exchanger (inside). In the Heat Exchanger the energy is transferred to the pool water, the gas turns into liquid form and is transported by the smaller pipe back to the Main Unit. (The liquid needs smaller pipe than the gas.)

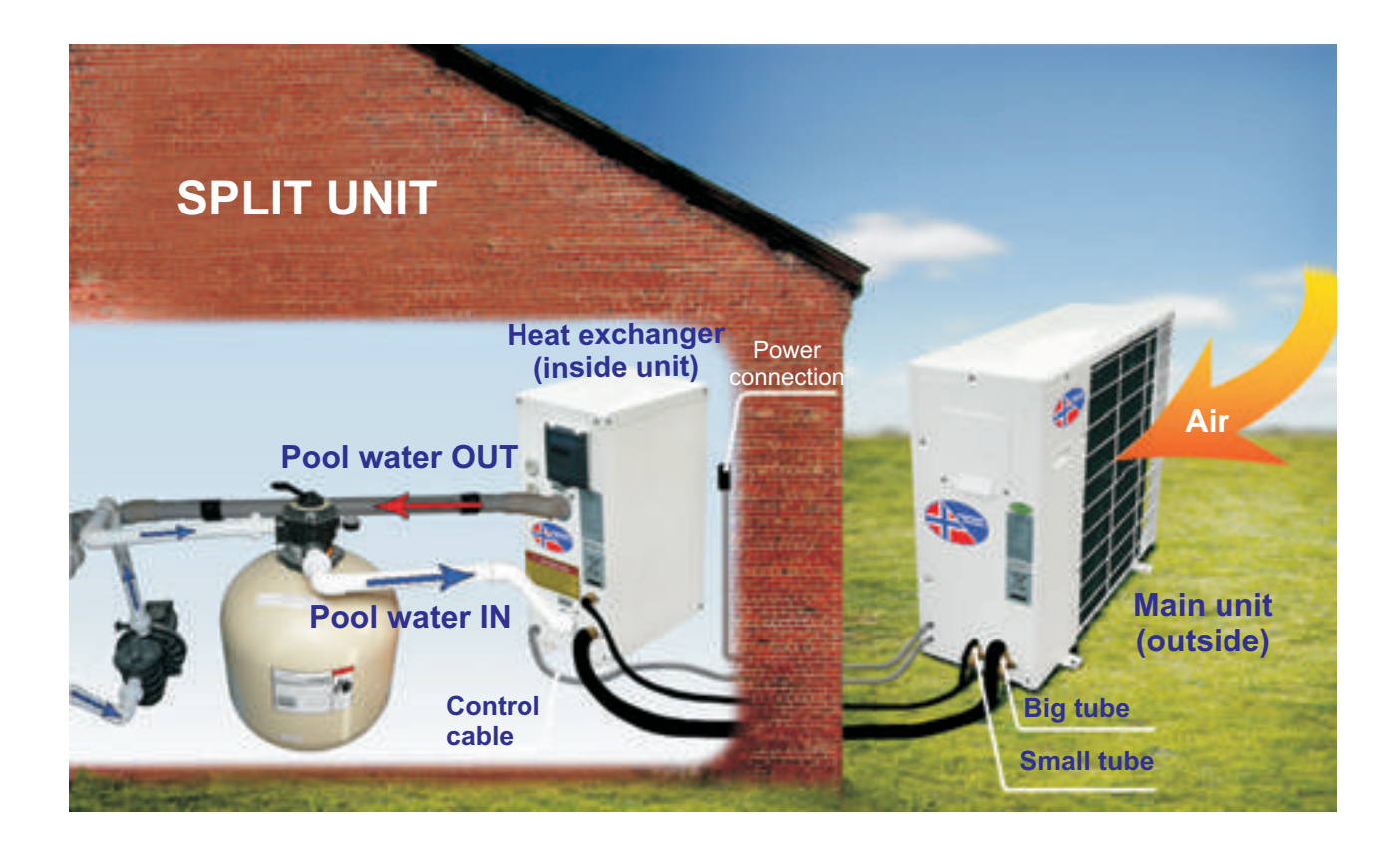

## **Split Heat Pump Unit - Connection**

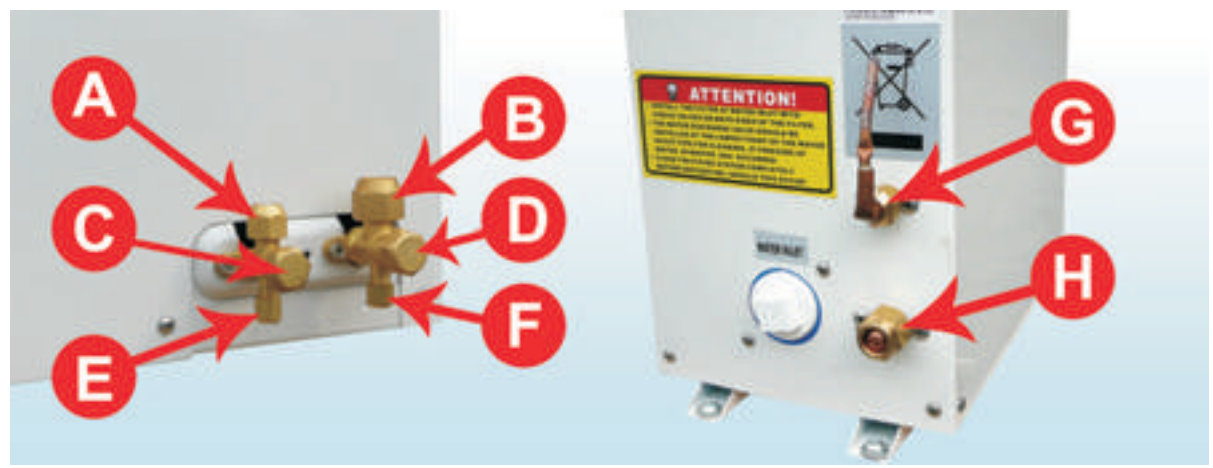

Outside Unit

Heat Exchanger - Inside unit (smaller cabinet)

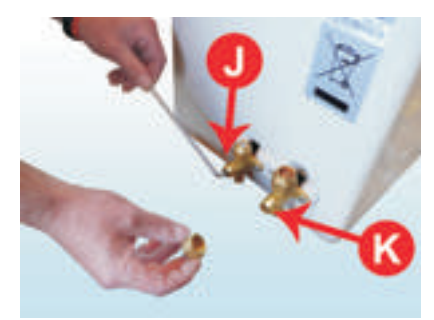

use Hexagonal key 5 mm

Nuts Measurement

A - 22 C - 22 E - 14 B - 27 D - 24 F - 14 G - 22 H - 27

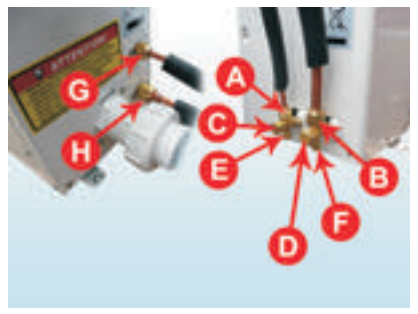

Tube connection

- 1. Connect thick tube between **B** and **H** and tighten properly
- 2. Connect thin tube to **G** and tighten properly
- 3. Connect thin tube loosely on A
- 4. Take off the cap on D
- 5. Open a valve J (under the cap C) only a little and feel air coming out on A
- 6. Feel air and gas coming out on A
- 7. After 3 5 sec feel gas only coming out on A (observe a gas fog)
- 8. Tighten tube on **A** tight
- 9. Open valve J and K fully
- 10. Check that all connections are fully tighten
- 11. Put back the caps on C and D and tight fullyUnits are ready to start

### 2. First starting up

#### 1. Turn the filter pump on. Check the flow

Check the unit for water leakage and verify the flow to and from the pool.

2. Turn the unit on Turn the electrical power supply with the main switch U. There is some delay before the fan starts running. Similarly, the compressor starts also after some delay.
 When the unit is on and the flow rate is too small, the flow switch will automatically turn the unit off.

#### 3. Check the air temperature and the automatic stop (after 10 minutes)

After a few minutes running make sure the air leaving the front side of the unit is cooler than the air coming in (about 10 deg). When the unit is running, turn the filter pump off. The units should also stop automatically.

#### 4. Check the water warming-up (after 24 hours)

Let the unit and the pool pump to run 24 hours per day continuously until the desired pool water temperature is reached. When the set water-in temperature is reached (setting the values see p. 13), the unit stops. It will restart automatically (if the pool pump is running) when the water pool temperature drops more than 2 deg below the set temperature.

#### **Technical notes**

**Flow switch** The unit is equipped with a flow switch that turns it on when the pool pump is running and shuts it off when the pump switches off. If the water flow (see technical Unit Specification) through the Heat Pump is too low the Heat Pump will also shut off.

#### Solid state restart delay

The unit is equipped with a 3 minute built-in solid state restart delay included to protect the control circuit components and to eliminate restart cycling and contact chatter. This time delay will automatically restart the unit approximately 3 minutes after each control circuit interruption. Even a brief power interruption will activate the solid state 3 minute restart delay and prevent the unit from starting until the 3 minute countdown is completed. Power interruptions during the delay period will have no effect on the 3 minute countdown.

#### **Connection before starting**

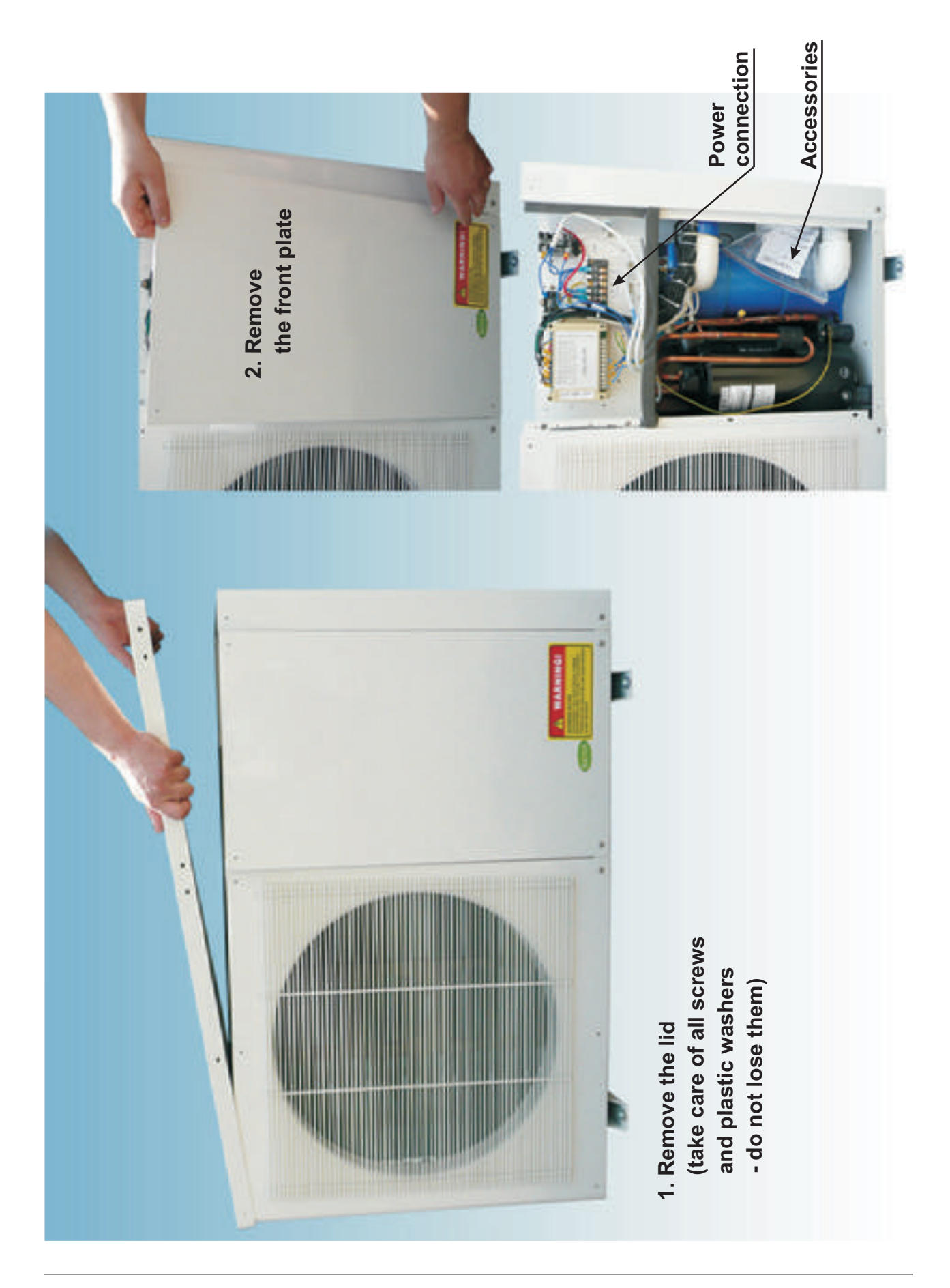

#### **Connection before starting**

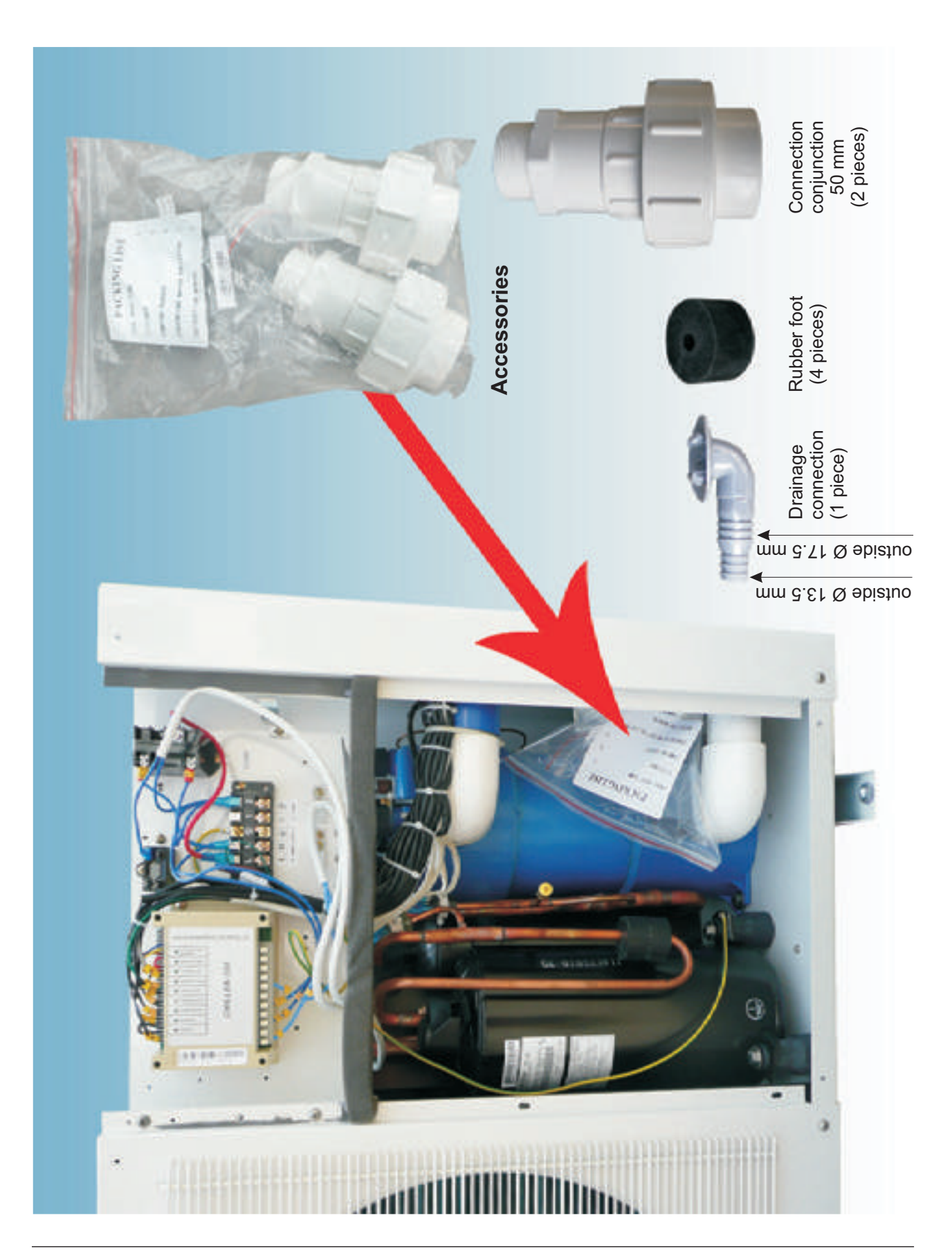

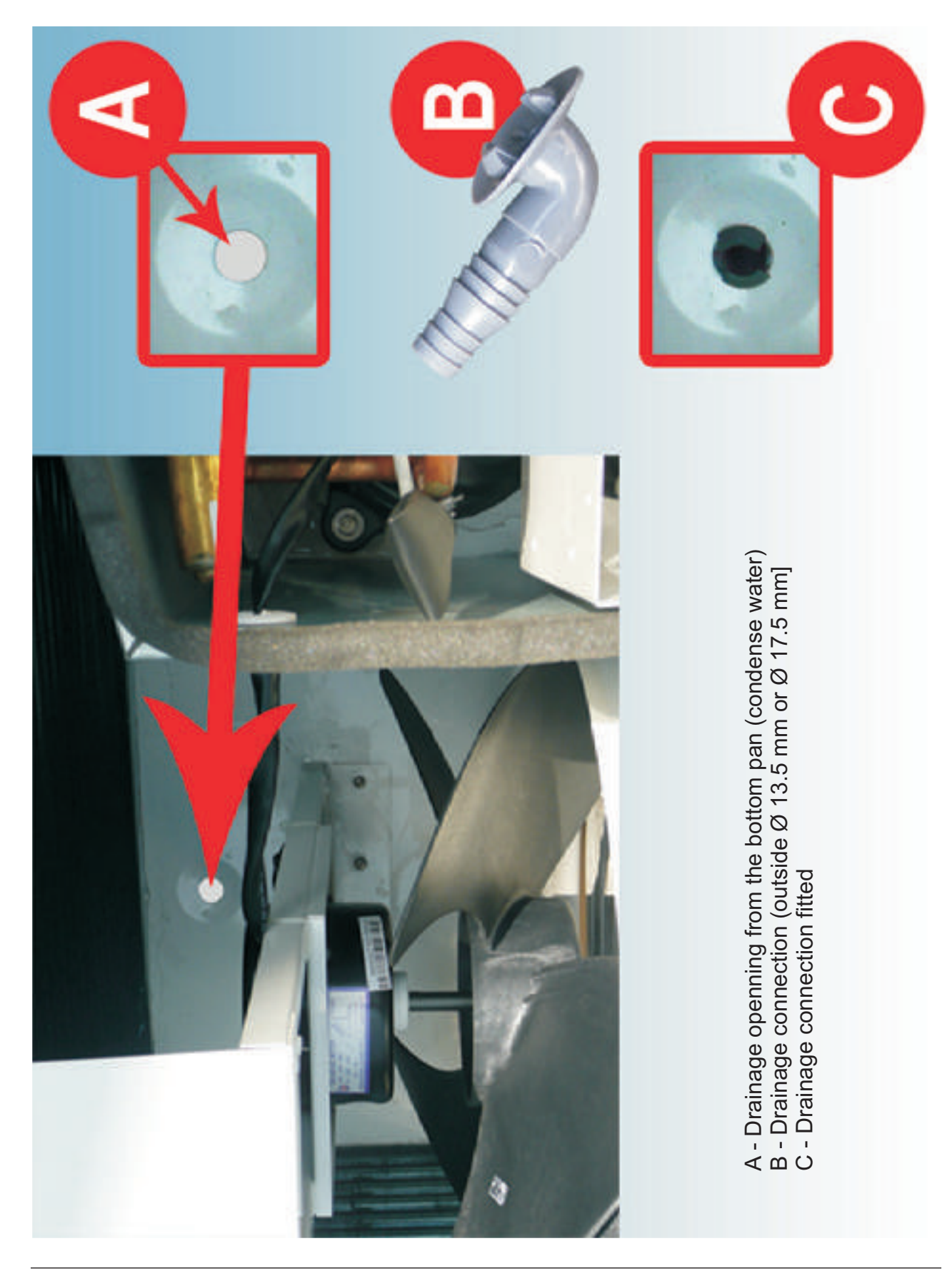

### 3. Setting and Operation

#### 3.1 LED Controller

- The settings and operation of the Heat Pump are performed on the LED Controller. The LED screen contains two two-digit numbers. The first number indicates operation parameter, the other gives the value of the parameter.
- The parameter value can be viewed while the pump is running by pressing ▲ or ▼. If no button is depressed within 5 seconds, the LED displays the water-in temperature. When the unit is turned OFF, current time is displayed.

Setting a parameter value is possible only when the unit is turned off.

By pressing  $\blacktriangle$  or  $\lor$  the parameter is chosen, and by simultaneous pressing "MODE" and the main switch U (first press "MODE", hold it, and then press the main switch) the value can be changed. **By next** pressing the main switch U the value is set and stored.

Exception: If the parameter 8 is set to 1 (heating or cooling) you can change from heating to cooling by pressing MODE while the Heat Pump is running.

Viewing the parameters: Press  $\blacktriangle$  or  $\blacktriangledown$ . (see next two pages)

#### Changing the parameters:

- 1. Switch the Heat Pump OFF by 🙂 . (Clock will be displayed.)
- 2. Choose the parameter by pressing  $\blacktriangle$  or  $\blacktriangledown$ .
- 3. Press and hold MODE and then press  ${f U}$  .
- 4. Release both buttons.
- 5. Change the parameter by pressing  $\blacktriangle$  or  $\blacktriangledown$ .
- 6. Press **U**. The new value is stored.

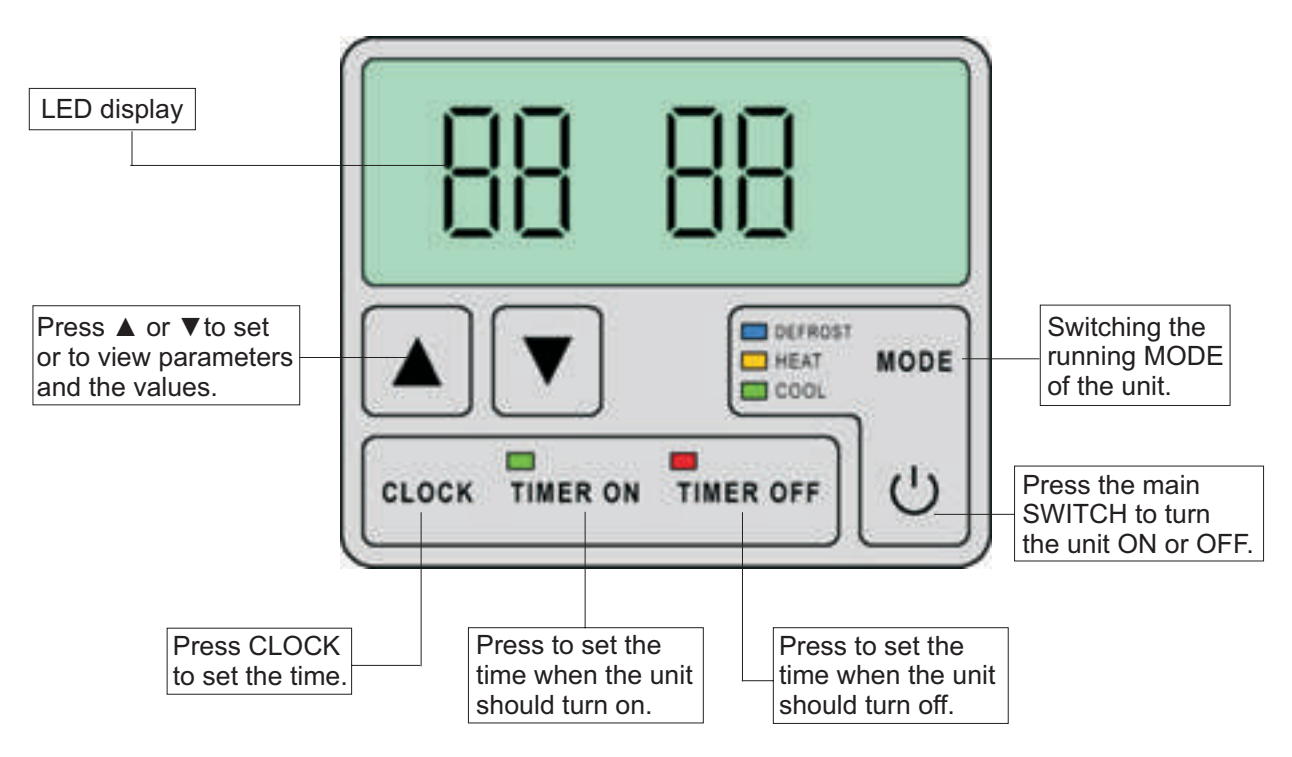

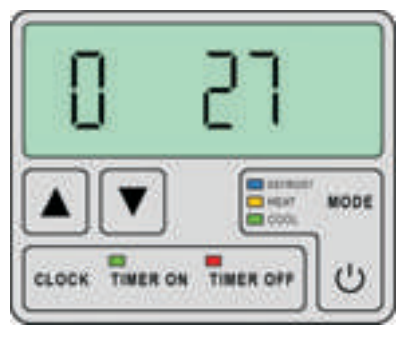

#### Cooling

Temperature of the out-going water in cooling mode. Range: 8 to 28 °C Default: 27 °C

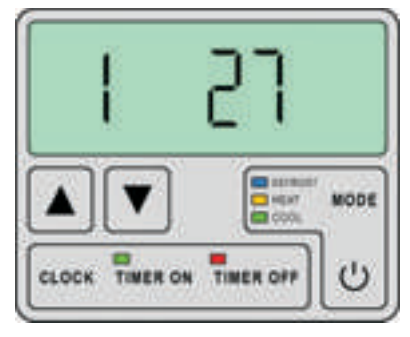

#### Heating

Temperature of the out-going water in heating mode. Range: 15 to 40 °C Default: 27 °C

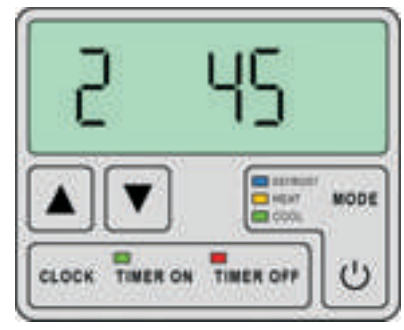

#### Defrosting

Running time of the compressor after getting ice on evaporator (energy collector). Range: 30-90 sec Default: 45 sec

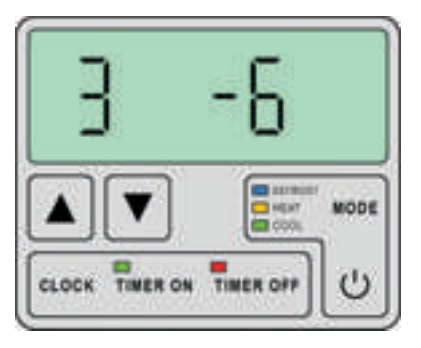

#### Defrosting

Temperature to start the DEFROST function. Range: -30 to 0 °C Default: -6 °C **Note:** Both conditions, i.e. parameters 2 and 3 must be fulfilled to start the DEFROST mode.

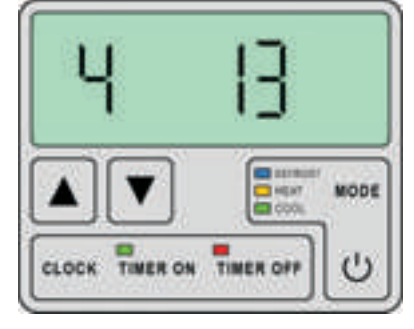

#### Defrosting

Temperature to turn the DEFROST function off. Range: 0 to + 30 °C Default: 13 °C **Note:** One of the conditions, i.e. either parameter 4 or 5 is enough to stop the DEFROST mode.

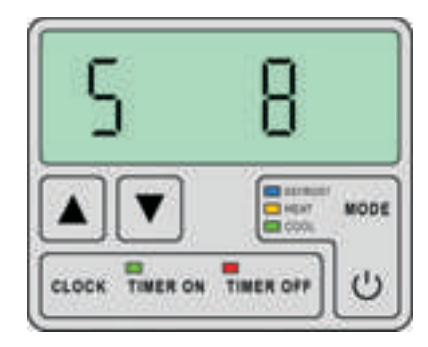

#### Defrosting

Maximum defrosting time. Range: 0 to 15 min Default: 8 min **Note:** If the unit is in the defrosting mode, the blue DEFROST light on the controller is on.

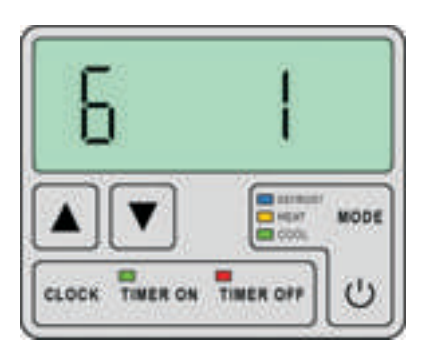

#### Not in use

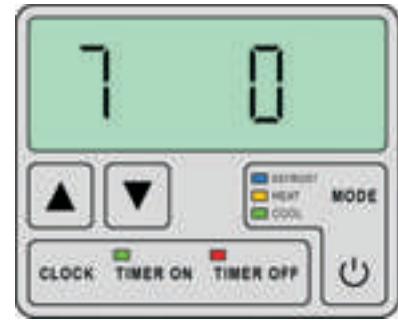

Auto restart

Automatic restart after power failure. 0 - no auto restarting

- HP remains off.
- 1 automatic restart of the HP after power failure

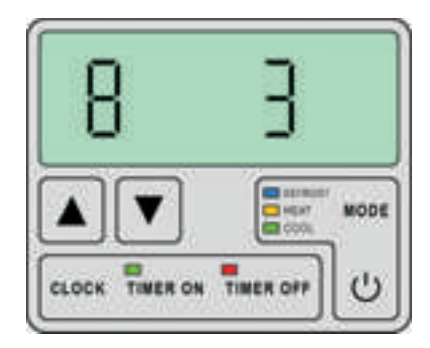

#### Running mode

- 0 cooling only
- 1 cooling & heating
- 2 not available
- 3 heating only

**Note:** Switch the mode by pressing the MODE button. This is possible only if "8" is set to "1". All other settings can be changed only when the pump is turned off.

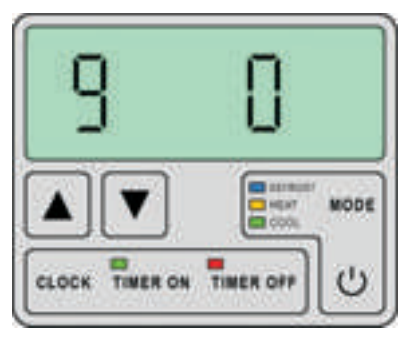

#### Pump

0 - always running (e.g. because of filtering...)
1 - The pump starts 60 seconds before the compressor starts, and stops 30 seconds after the compressor stops.

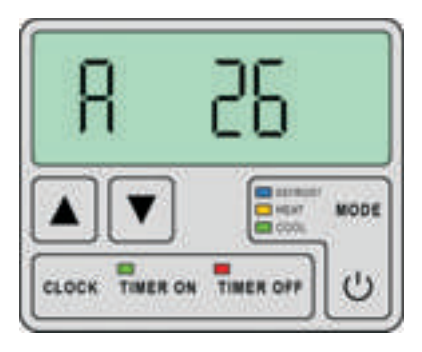

Current temperature of the in-coming water from the pool.

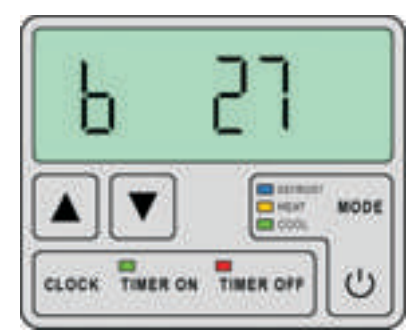

Current temperature of the out-going water to the pool.

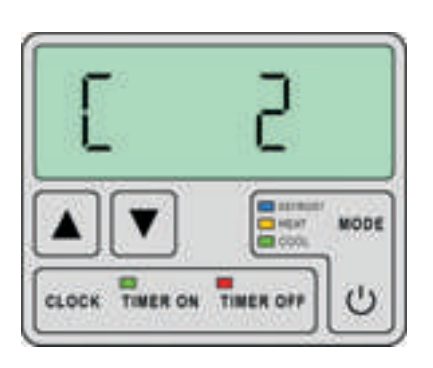

Temperature on the Evaporator 1

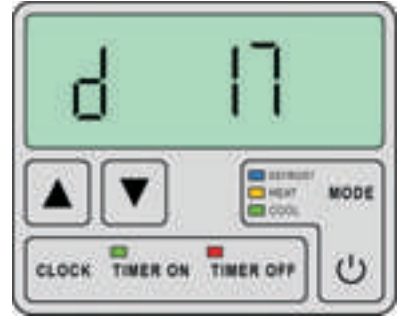

Temperature on the Evaporator 2 **Note:** If the evaporator is not installed then 17 is displayed.

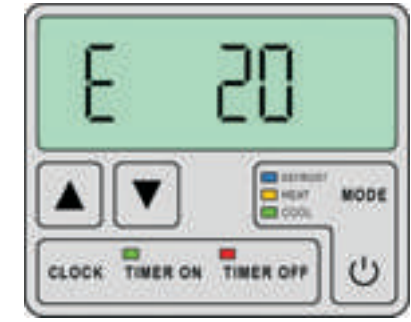

Ambient air temperature

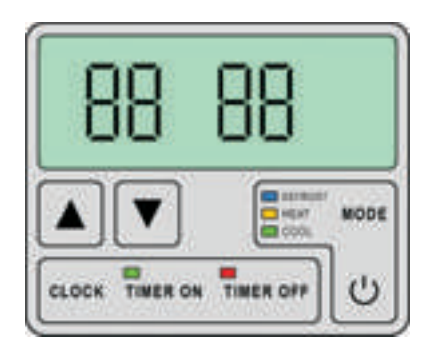

#### Setting time

- 1. Switch the unit OFF.
- 2. Press CLOCK.
- 3. Press  $\blacktriangle/$  volto set hour.
- 4. Press CLOCK.
- 5. Press  $\blacktriangle/\nabla$  to set minutes.
- 6. Press CLOCK to store.

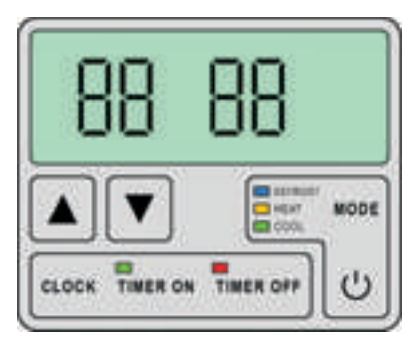

# Settin Time for TIMER ON/OFF

The timer is set by pressing TIMER ON (or TIMER OFF) and subsequent setting the time by  $\blacktriangle/ \blacksquare$ . By pressing TIMER ON (or TIMER OFF) the timer setting is stored.

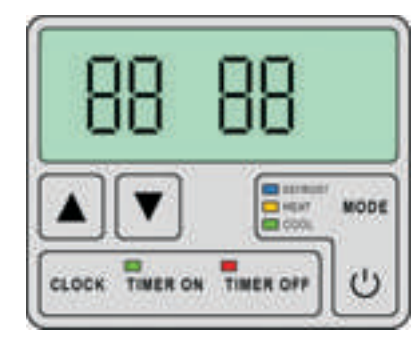

**Cancelling the TIMER** The TIMER ON/OFF settings can be cancelled by pressing TIMER ON/OFF and CLOCK, while the pump is ON or OFF.

### 4. Maintenance

#### 4.1 To be checked up regularly

#### Water supply and water flow

Lack of water or air entering into the system influences the performance and reliability of the unit. The pool filter should be cleaned regularly.

#### Surroundings of the unit

Keep the area around the unit dry, clean and well ventilated. Clean the evaporator area (energy collector) regularly to maintain good COP (efficiency) and save energy.

**Cleaning:** Shut the electrical supply. Clean the evaporator with warm water (if possible, but not under high pressure). Be careful not to damage the collector fins. Do not open the cabinet.

#### 4.2. Leakage

#### Condense water basics

Since the Heat Pump cools down the air about 10 degrees, water may condense on the fins of the evaporator. If the relative humidity is very high this could be as much as several litres an hour. The water will run down the fins into the base pan and drain out through the plastic drain fitting. This fitting is designed to accept 3/4" PVC tubing which can be pushed on by hand and run into a suitable drain. It is easy to mistake the condensation for a leakage inside the unit.

#### Distinguishing condensation and pool water inside the heat pump

A quick way to verify that the water is condensation, and not a leakage, is to shut off the unit and keep the pool pump running. If the water stops running out of the base pan, it is condensation water.

Even quicker way is to test the drain water for chlorine with the pool tester, if there si no chlorine present, then it is condensation (in case that the pool is sanitized with chlorine).

The operation pressure of the refrigerant system should be serviced only by a certified technician, preferably by a Proteam workshop.

#### 4.3 IMPORTANT: Winterizing

#### Prevent freezing: All water must be discharged from the unit before winter

Before the Heat Pump is shut down for the winter period, all water in the pump and water system must be drained (discharged) to prevent freezing. Water is drained from the lower water connection (water inlet to the unit). Before first starting the Heat Pump after a longer period the system must be fully filled with water.

#### Maintenance

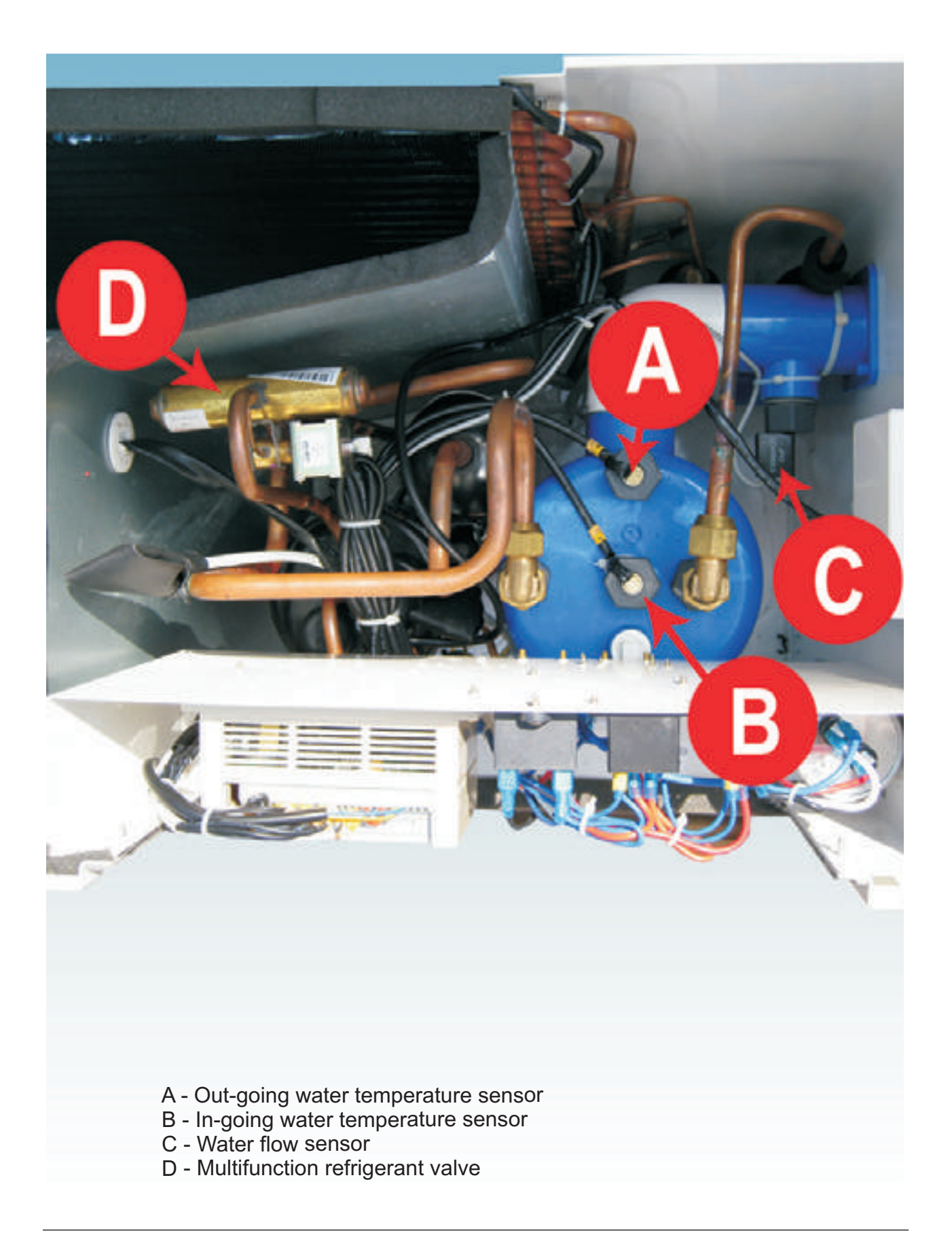

# 5.1 Error Indications and Trouble Shooting

In case of any trouble the code is displayed on the LED controller.

| Malfunction                                                                                                    | LED<br>Controller    | Reason                                                              | Solution                                                                                                    |  |
|----------------------------------------------------------------------------------------------------|----------------------|---------------------------------------------------------------------|----------------------------------------------------------------------------------------------------|--|
| Water inlet temperature sensor failure                                                                                                 | PP1                  | The sensor is open<br>or short circuit                              | Check or change the sensor.                                                                                                    |  |
| Water outlet temperature sensor failure                                                                                                | PP2                  | The sensor is open<br>or short circuit                              | Check or change the sensor.                                                                                                    |  |
| Coil 1 sensor 1<br>failure                                                                                                    | PP3                  | The sensor is open<br>or short circuit                              | Check or change the sensor.                                                                                                    |  |
| Coil 2 sensor 2<br>failure                                                                                                    | PP4                  | The sensor is open or short circuit                                 | Check or change the sensor.                                                                                                    |  |
| Ambient air sensor<br>failure                                                                                                    | PP5                  | The sensor is open<br>or short circuit                              | Check or change the sensor.                                                                                                    |  |
| Temperature difference<br>between water-in<br>and water-out is too large                                                               | PP6                  | Water flow volume not sufficient, water pressure too low.           | Check the water flow switch.<br>Check the water flow volume,<br>or system obstruction.                                                                               |  |
| The first time freezing indication                                                                                                    | PP7                  | Ambient or inlet water temperature is too low.                      | Drain the water from the unit                                                                                                    |  |
| The second time freezing indication                                                                                                    | PP7                  | Ambient or inlet water temperature is too low.                      | Drain the water from the unit                                                                                                    |  |
| Anti-freezing<br>under cooling mode                                                                                                    | PP7                  | Outlet water temperature is too low.                                | Check the water flow volume or outlet water temp. sensor.                                                                                                    |  |
| Malfunction of<br>system 1 or 2<br>(Only 3 phase units)                                                                                | EE1<br>EE2           | System 1(or 2) protection has failed.                               | Check each protection point of<br>the system 1(2), remove the<br>malfunction according to System<br>Protection Board Malfunction<br>Table. Only for 3-phase engines. |  |
| Flow switch failure                                                                                                    | EE3                  | No or too little water flow<br>Switch failure                       | Check the flow/ pump functioning Check/change the switch.                                                                                                    |  |
| Wrong power supply connection                                                                                                    | EE4                  | Wrong connections or no connection                                  | Check the connection of the power cable.                                                                                                    |  |
| Wrong power supply<br>connections<br>(PP25C/PP28C) (3 ph.)                                                                             | nothing<br>displayed |                                                                     |                                                                                                    |  |
| High/low pressure<br>(PP10C/PP15C/<br>PP25C/PP28C)                                                                                     | EE4                  | Refrigerant charge too<br>low or high. Possible<br>system blockage. | Check through each pressure switch and return circuit.                                                                                                    |  |
| The water-in and water-<br>out temp. difference too<br>high. Error is displayed<br>after this occurs for<br>3 times within 30 minutes. | EE5                  | Water flow rate not sufficient.                                     | Check the water flow rate or whether the system is jammed.                                                                                                    |  |
| Communication failure                                                                                                    | EE8                  | LED controller and PCB connection failure                           | Check the wire connection or change LED controller or PCB.                                                                                                    |  |

# 5.2. System Protection Board Malfunction Table

(Only 3 phase units)

| Disp.<br>code | Problem<br>description                                      | Reason                                                  | Action               | Reco<br>very | Resolution                                                                    |
|---------------|-------------------------------------------------------------|---------------------------------------------------------|----------------------|--------------|-------------------------------------------------------------------------------|
| 1             | Icing/freezing on<br>evaporator at the<br>refrigerant inlet | Refrigerant temperature from the tube outlet is too low | Unit stops,<br>alarm | Y            | Reduce the amount of the refrigerant                                          |
| 2             | Refrigerant<br>leakage                                      | Refrigerant temp. Before tube inlet is too low.         | Unit stops,<br>alarm | Y            | Increase the amount of the refrigerant                                        |
| 3             | Low pressure                                                | Low pressure switch action                              | Unit stops,<br>alarm | Y            | Check the pressure<br>switch and turn<br>the heat pump on                     |
| 4             | Compressor output temp. too high                            | Compressor exhaust temperature is too high.             | Unit stops,<br>alarm | Y            | Check the refrigerant system                                                  |
| 5             | Over-current<br>on compressor                               | Current through the compressor is too high              | Unit stops,<br>alarm | Y            | Check voltage on the<br>power supply, check<br>short circuit at compr.        |
| 6             | High pressure                                               | High pressure switch action                             | Unit stops,<br>alarm | Y            | Check the pressure<br>switch (replace switch)<br>and turn the<br>heat pump on |
| 7             | Failure of the temperature sensor before tube*              | Temperature sensor<br>opened or short<br>circuit        | Unit stops,<br>alarm | Y            | Check the sensor<br>(replace sensor)                                          |
| 8             | Failure of the outlet temperature sensor                    | Temperature sensor open or short circuit                | Unit stops,<br>alarm | Y            | Check the sensor<br>(replace sensor)                                          |
| 9             | Failure of the sensor<br>at the output<br>of the compressor | Temperature sensor open or short circuit                | Unit stops,<br>alarm | Y            | Check the sensor<br>(replace sensor)                                          |
| E             | Power supply wrong                                          | Wrong connection or no connection                       | Unit stops,<br>alarm | Y            | Check the connection<br>(follow the<br>Connection Table)                      |

\* Water tube for outlet of the heat exchanger.

# 6. Connection Table

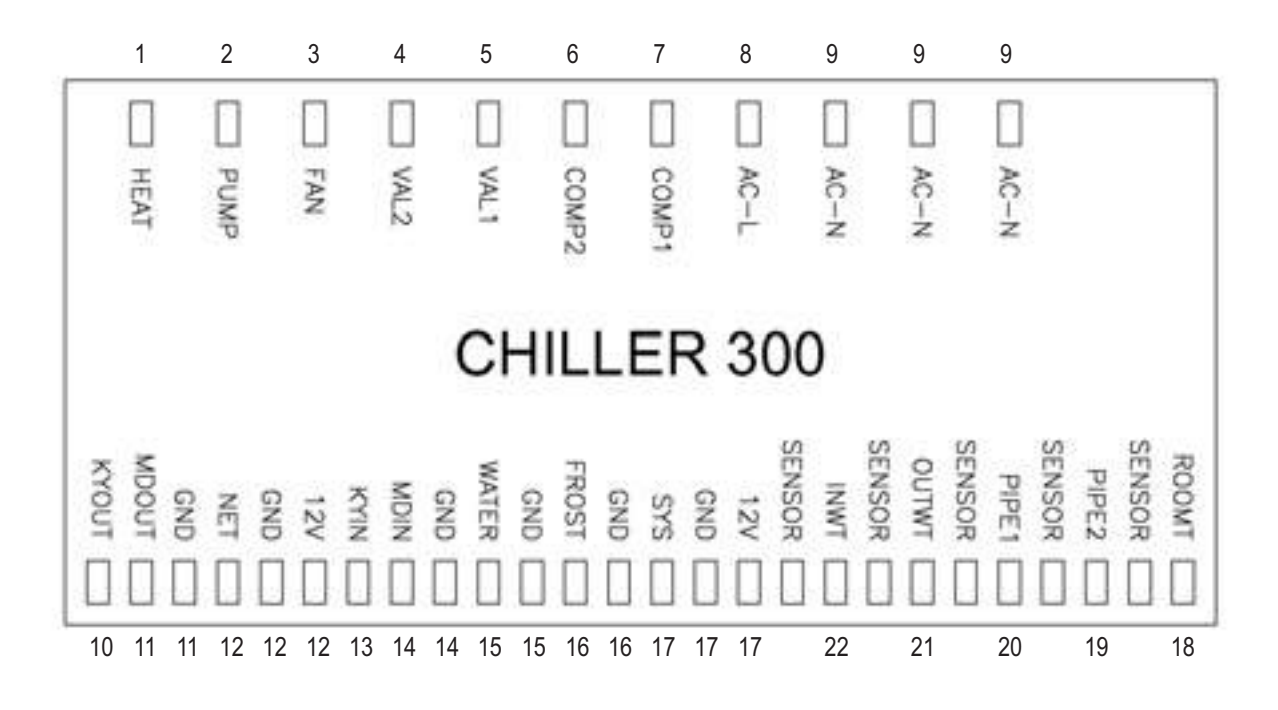

#### **Connection legend:**

| No. | Symbol       | Meaning                                       |
|-----|--------------|-----------------------------------------------|
| 1   | HEAT         | Underpan heat cable output: 220-240 VA        |
| 2   | PUMP         | Water pump: 220-240 VA                        |
| 3   | FAN          | Fan motor: 220-240 VA                         |
| 4   | VAL2         | Solenoid valve: 220-240 VA                    |
| 5   | VAL1         | Four-way valve of system 1 : 220-240 VA       |
| 6   | COMP2        | Compressor of system 1 : 220-240 VA           |
| 7   | COMP1        | Compressor of system 2 : 220-240 VA           |
| 8   | AC-L         | Live wire                                     |
| 9   | AC-N         | Neutral wire                                  |
| 10  | KYOUT GND    | ON/OFF switch (output, not used)              |
| 11  | MDOUT GND    | Mode output (not used)                        |
| 12  | NET GND 12 V | Wire controller                               |
| 13  | KYIN         | ON/OFF switch (input, not used)               |
| 14  | MDIN         | Mode input (not used)                         |
| 15  | WATER GND    | Flow switch (input, normally closed)          |
| 16  | FROST GND    | Defrost signal (not used)                     |
| 17  | SYS GND 12V  | System protection (input, normally closed)    |
| 18  | ROOMT        | Ambient temperature (input)                   |
| 19  | PIPE2        | Temp. of coil 2 (input, not used in system 1) |
| 20  | PIPE1        | Temp. of coil 1 (input)                       |
| 21  | OUTWT        | Temperature of out-going water (input)        |
| 22  | INTWT        | Temperature of in-going water (input)         |

### 6. Connection Table

(Only 3 phase units)

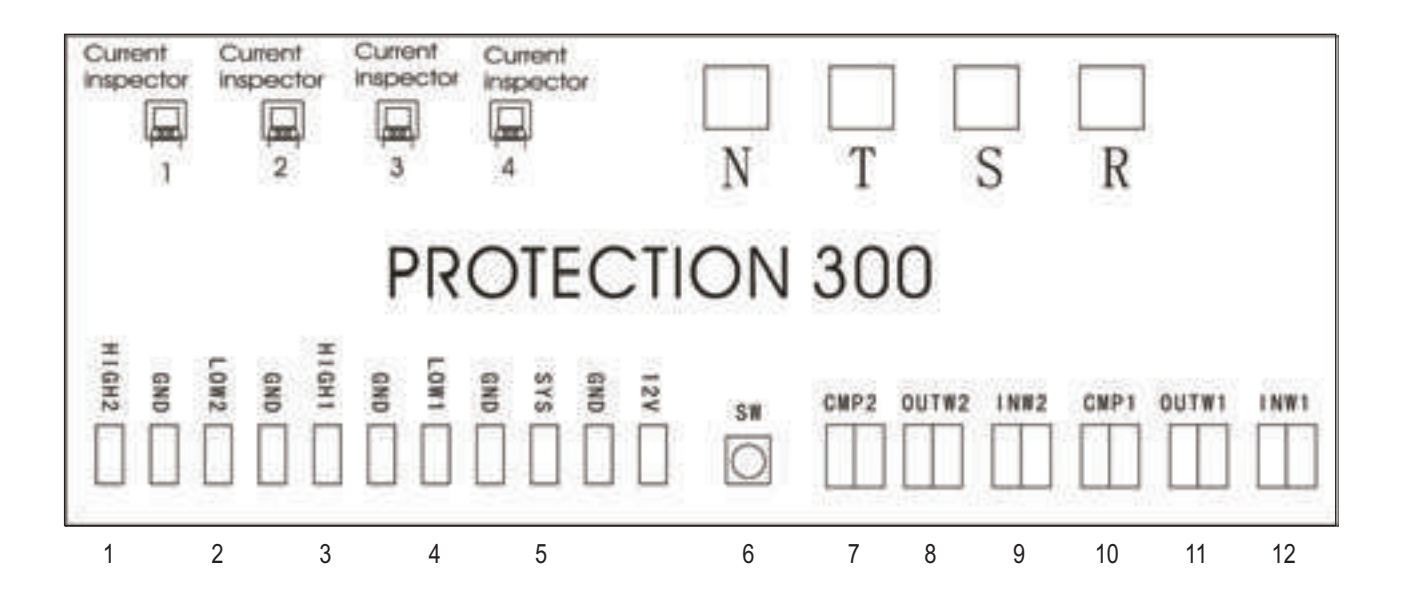

#### Legend:

| 1.  | HINGH2 GND  | High pressure protection for system 2 (normally closed) |
|-----|-------------|---------------------------------------------------------|
| 2.  | LOW2 GND    | Low pressure protection for system 2 (normally closed)  |
| 3.  | HINGH1 GND  | High pressure protection for system 1 (normally closed) |
| 4.  | LOW1 GND    | Low pressure protection for system 1 (normally closed)  |
| 5.  | SYS GND 12V | Protection signal                                       |
| 6.  | SW          | Current setting (handset)                               |
| 7.  | CMP2        | Output temp. of compressor 2                            |
| 8.  | OUTW2       | Refrigerant temperature after tube (system 2)           |
| 9.  | INW2        | Refrigerant temp. before tube (system 2)                |
| 10. | CMP1        | Output temperature of compressor 1                      |
| 11. | OUTW1       | Refrigerant temp. after tube (system 1)                 |
| 12. | INW1        | Refrigerant temp. before tube (system 1)                |

# 6. Connection

Single phase

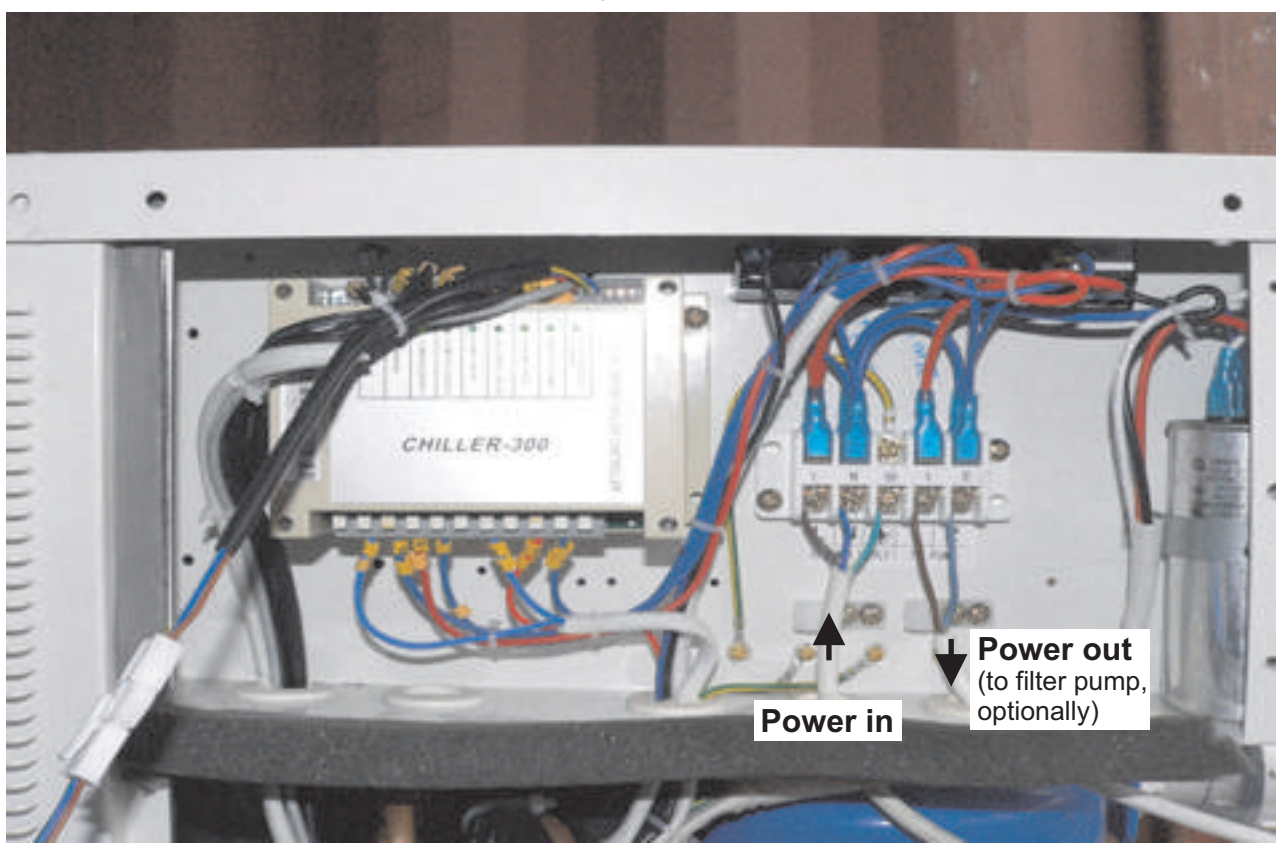

Three phases

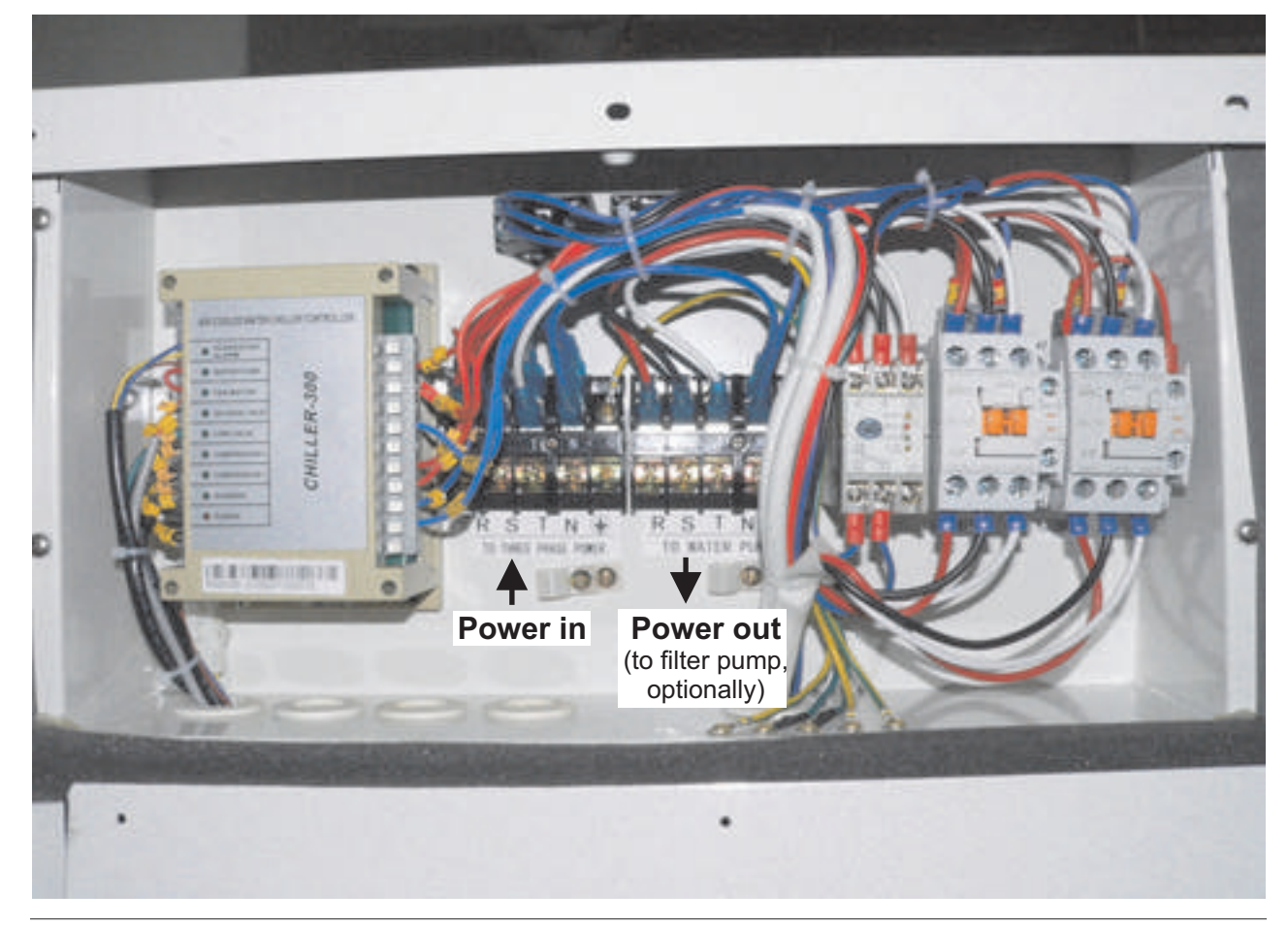

# 6. Connection Table PP03C/10C/15C

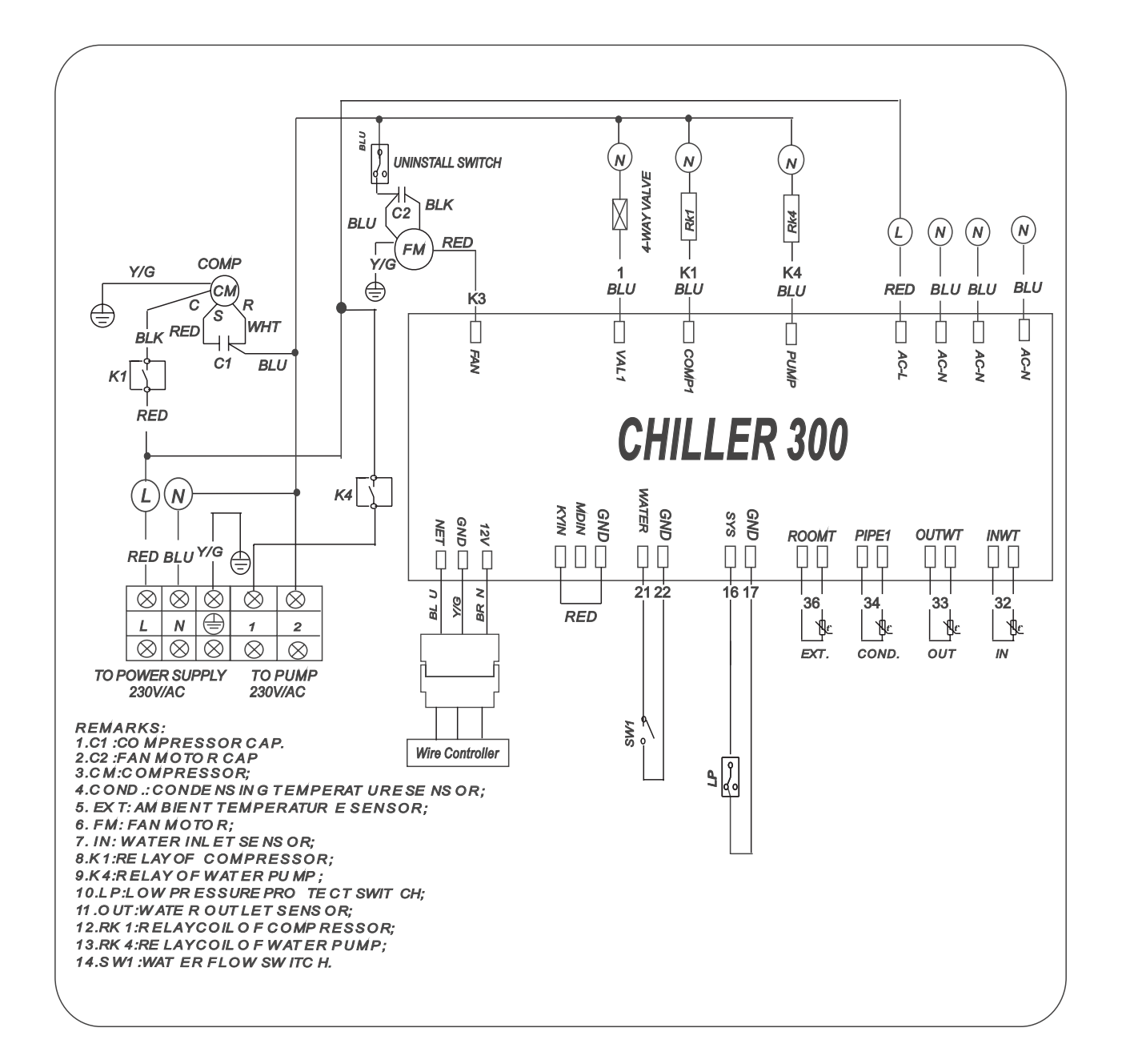

## 6. Connection Table PP10S/15S

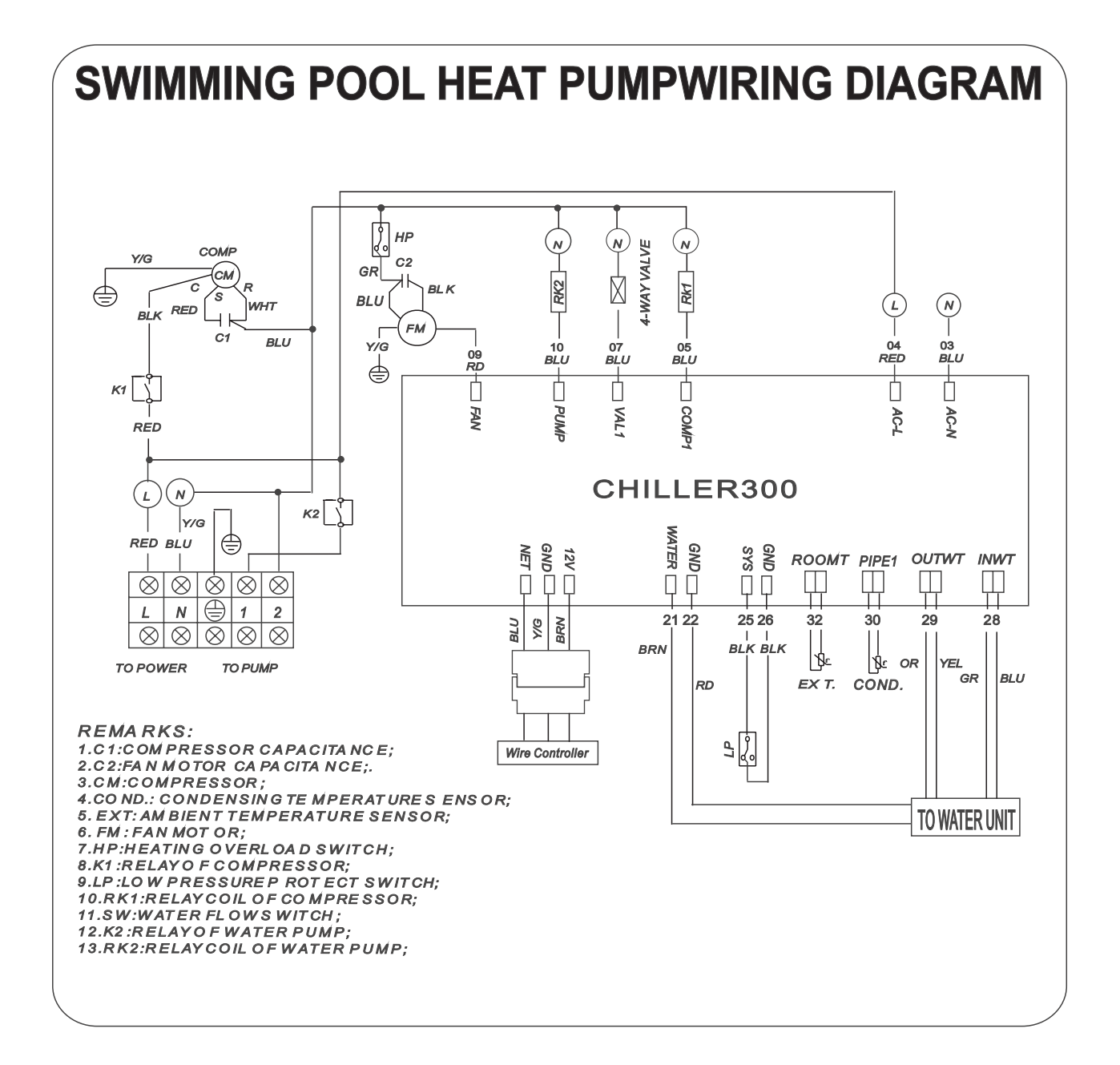

# 6. Connection Table PP10S/15S

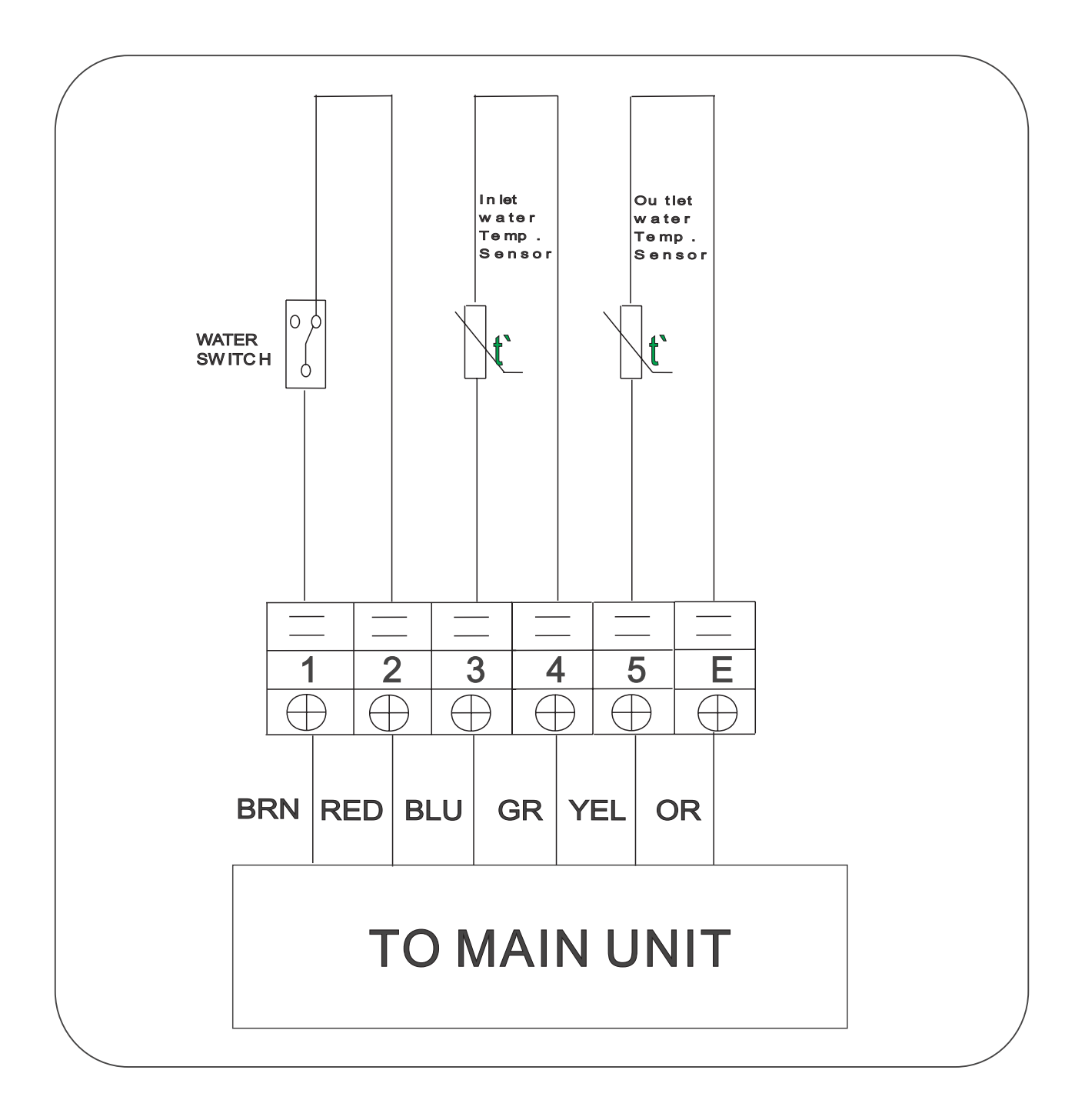

# 6. Connection Table PP20C

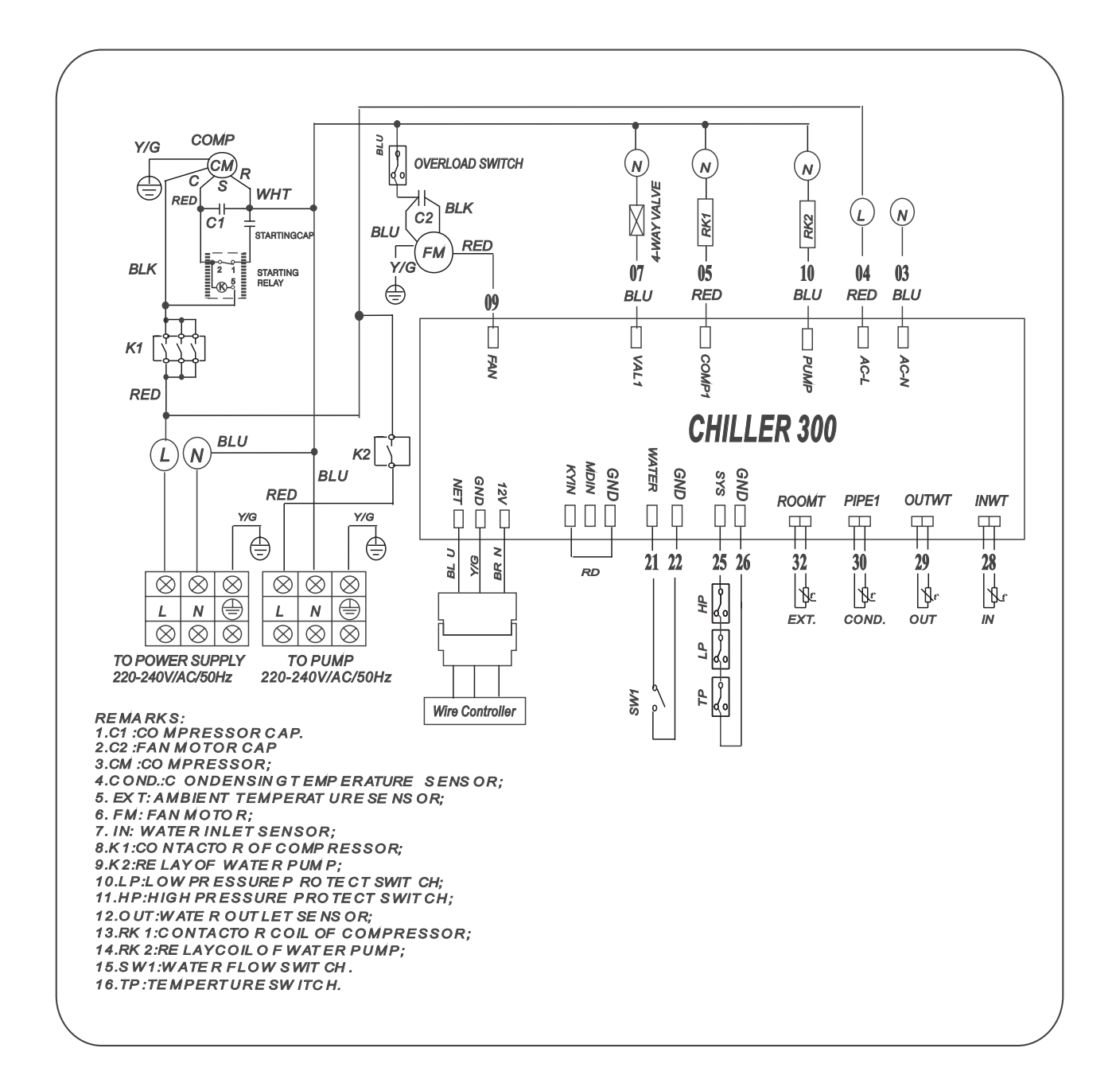

# 6. Connection Table PP25C/28C

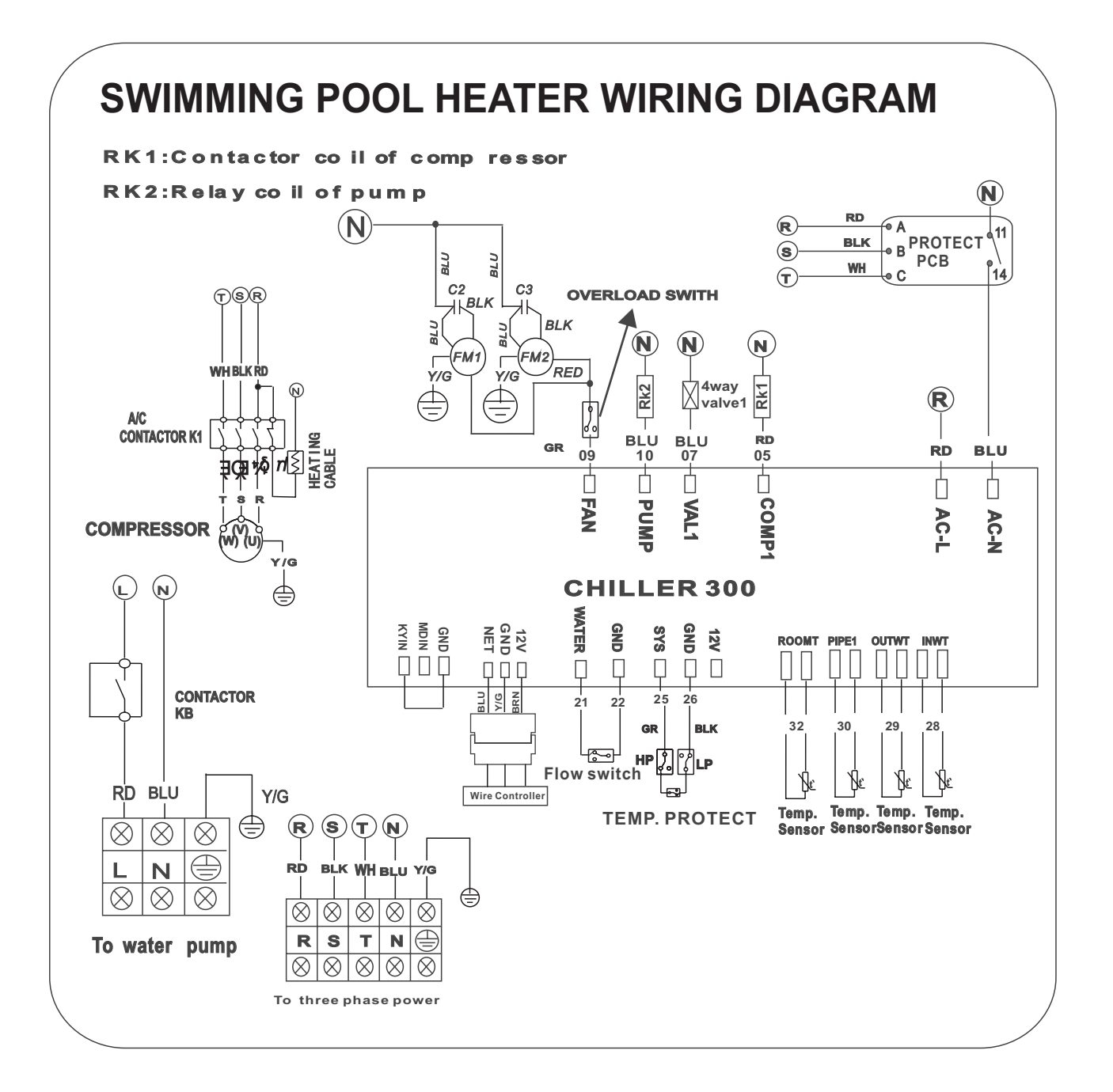

## 6. Connection Table PP28S

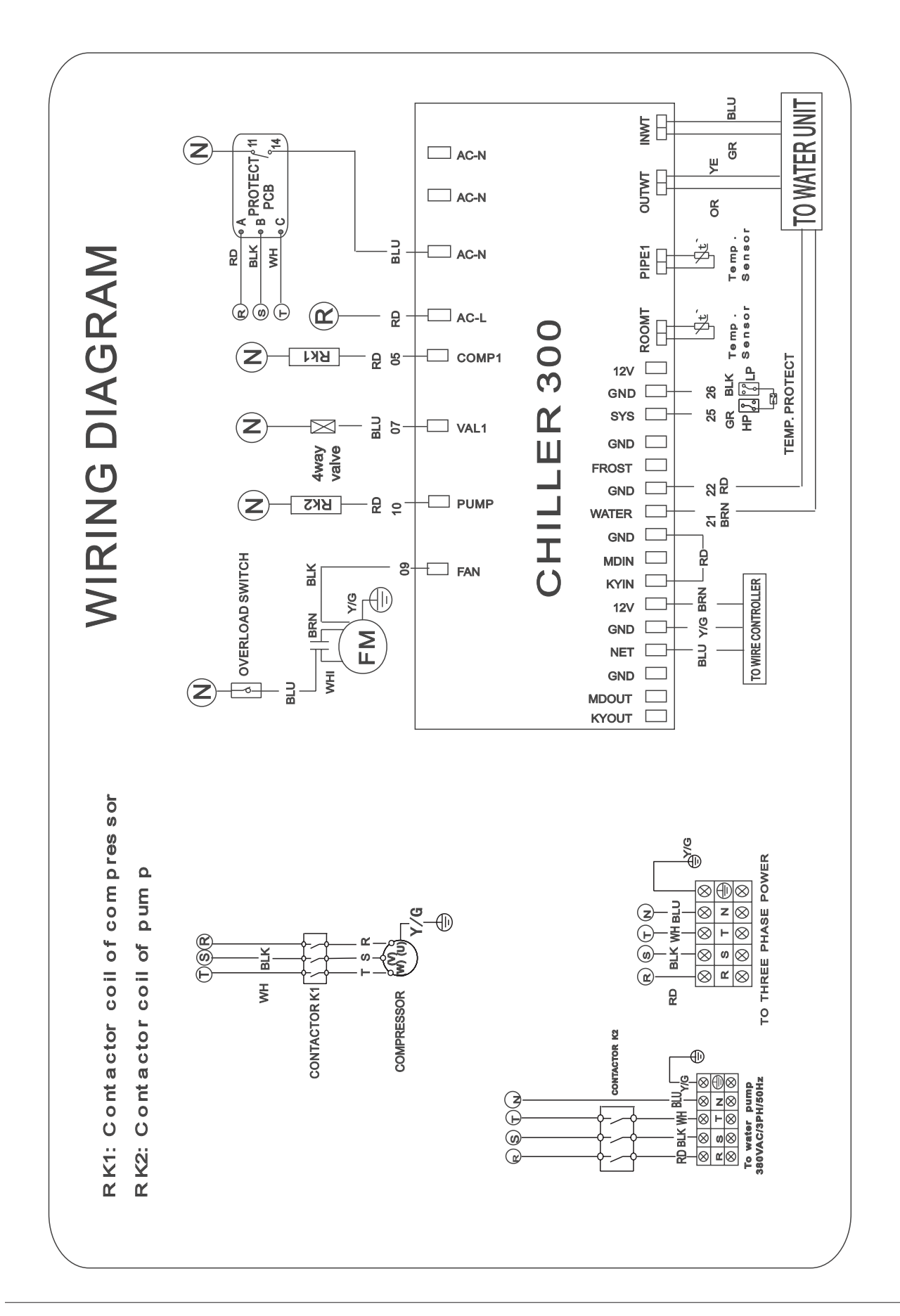

# 6. Connection Table PP25S/28S

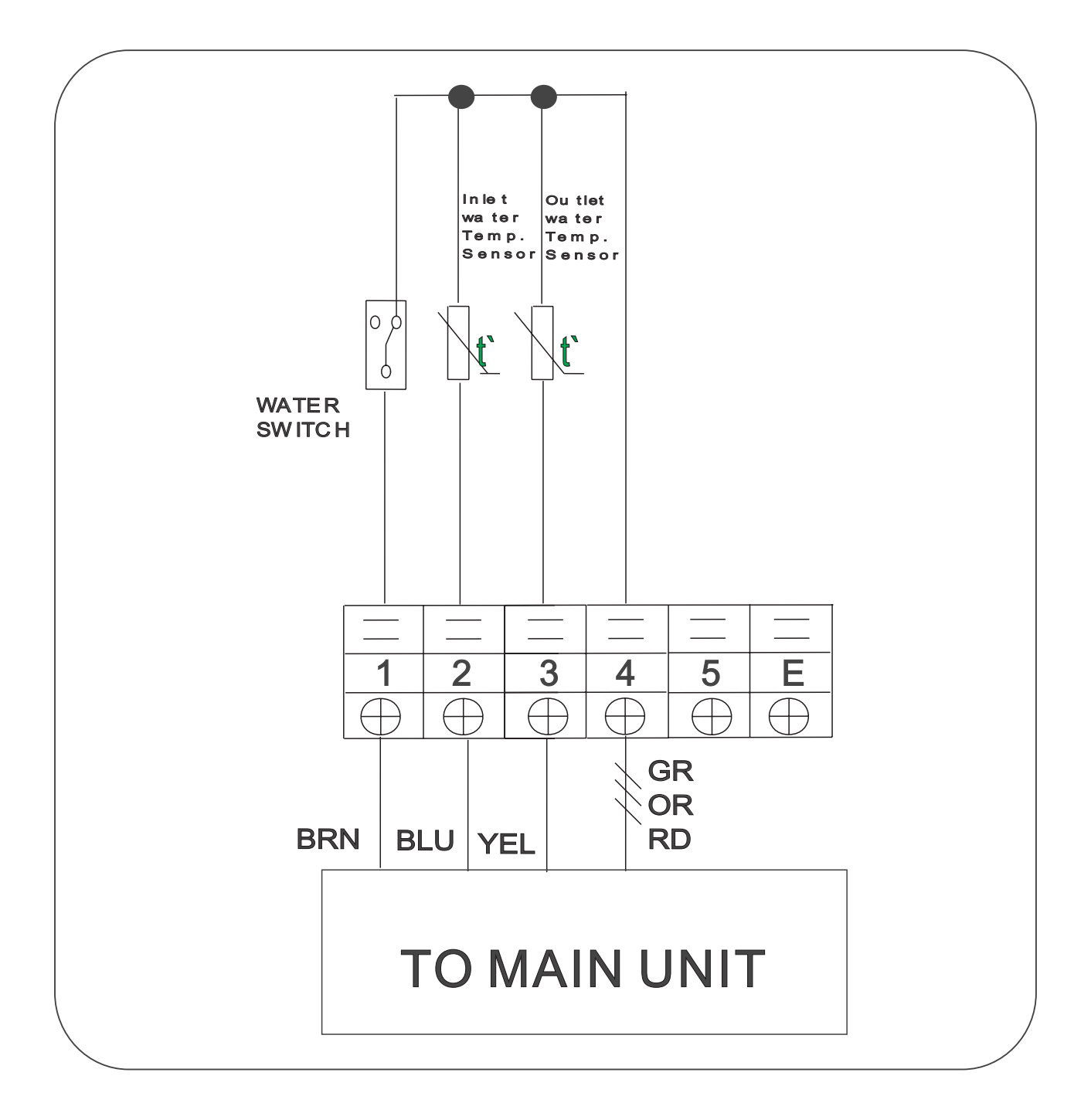

# 7. Explode View and Spare Parts PP07C, PP10C, PP15C

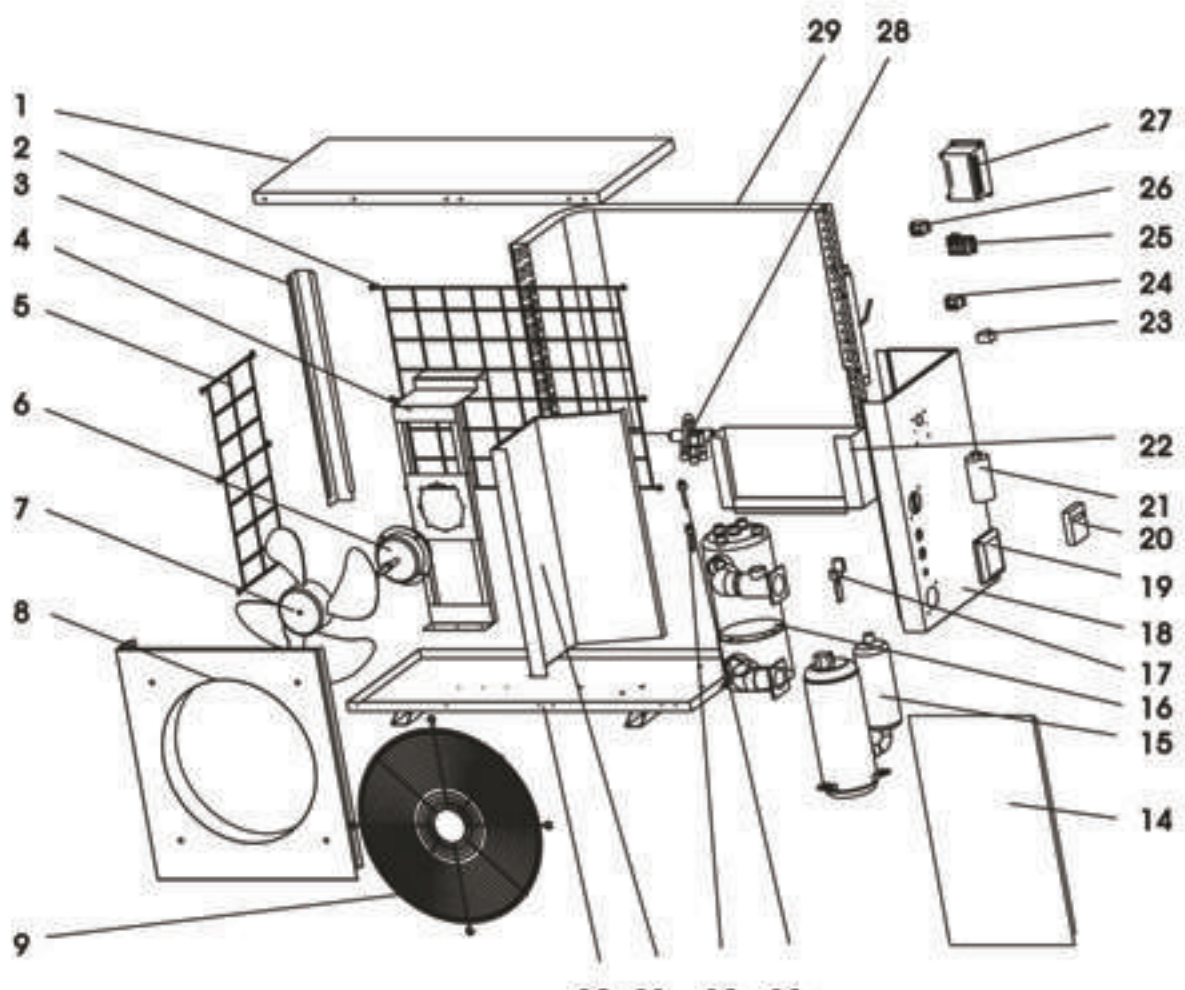

10 11 12 13

| Pos. | Part Name             | Pos. | Part Name               |
|------|-----------------------|------|-------------------------|
| 01   | Top cover             | 16   | Heat exchanger          |
| 02   | Back web              | 17   | Water flow switch       |
| 03   | Back holder           | 18   | Right panel             |
| 04   | Motor bracket         | 19   | Box for wire controller |
| 05   | Left web              | 20   | LED-wire controller     |
| 06   | Fan motor             | 21   | Comp. capacitance       |
| 07   | Axial blower fan      | 22   | Controlling box         |
| 08   | Front panel           | 23   | Motor capacitance       |
| 09   | Fan protection web    | 24   | Relay                   |
| 10   | Bottom plate          | 25   | Terminal 2              |
| 11   | Middle plate          | 26   | Relay                   |
| 12   | Pressure switch (Low) | 27   | Main controller         |
| 13   | Pressure switch (Mid) | 28   | 4 way valvel            |
| 14   | Front-right panel     | 29   | Down condenser          |
| 15   | Compressor            |      |                         |

# 7. Explode View and Spare Parts PP20C

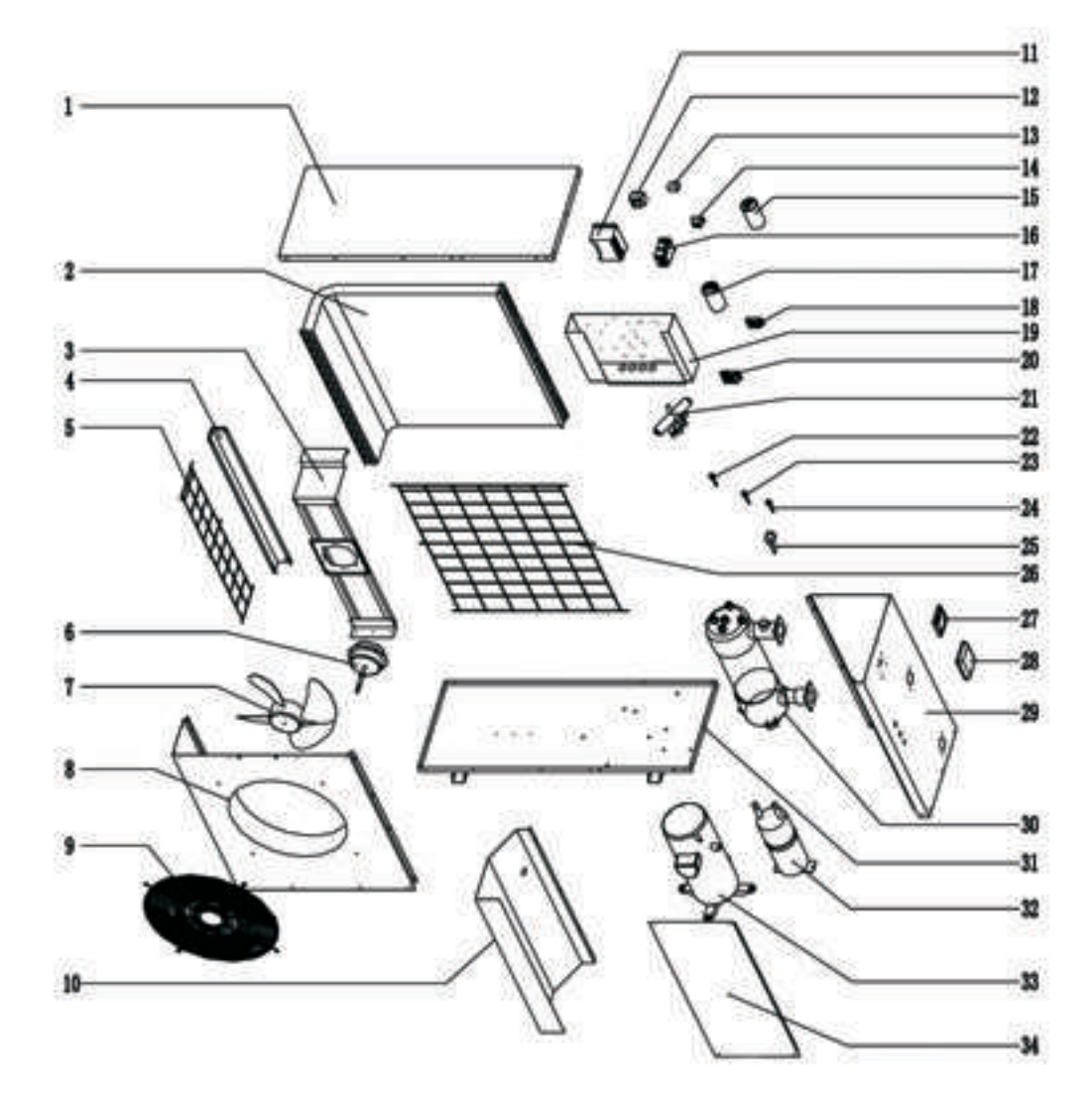

| Pos. | Part name                    | Pos. | Part name               |
|------|------------------------------|------|-------------------------|
| 01   | Top cover                    |      | Terminal 6              |
| 02   | Condenser                    |      | Controlling box         |
| 03   | Motor bracket                | 20   | Terminal                |
| 04   | Back holder                  | 21   | 4-way valve             |
| 05   | Left web                     | 22   | Pressure switch (mid)   |
| 06   | Fan motor                    | 23   | Pressure switch (low)   |
| 07   | Axis blower fan              | 24   | Pressure switch (high)  |
| 08   | Front panel                  | 25   | Water flow switch       |
| 09   | Fan protection web           | 26   | Back web                |
| 10   | Middle plate                 | 27   | LED-wire controller     |
| 11   | Controlling box              | 28   | Box for wire controller |
| 12   | comp. starting relay         | 29   | Right panel             |
| 13   | Motor capacitance            | 30   | Heat exchanger          |
| 14   | Relay                        | 31   | Bottom plate            |
| 15   | Comp capacitance (running)   | 32   |                         |
| 16   | AC contactor                 | 33   | Compressor              |
| 17   | Comp. capacitance (starting) | 34   | Front-right panel       |

# 7. Explode View and Spare Parts PP15S, PP10S

Main unit

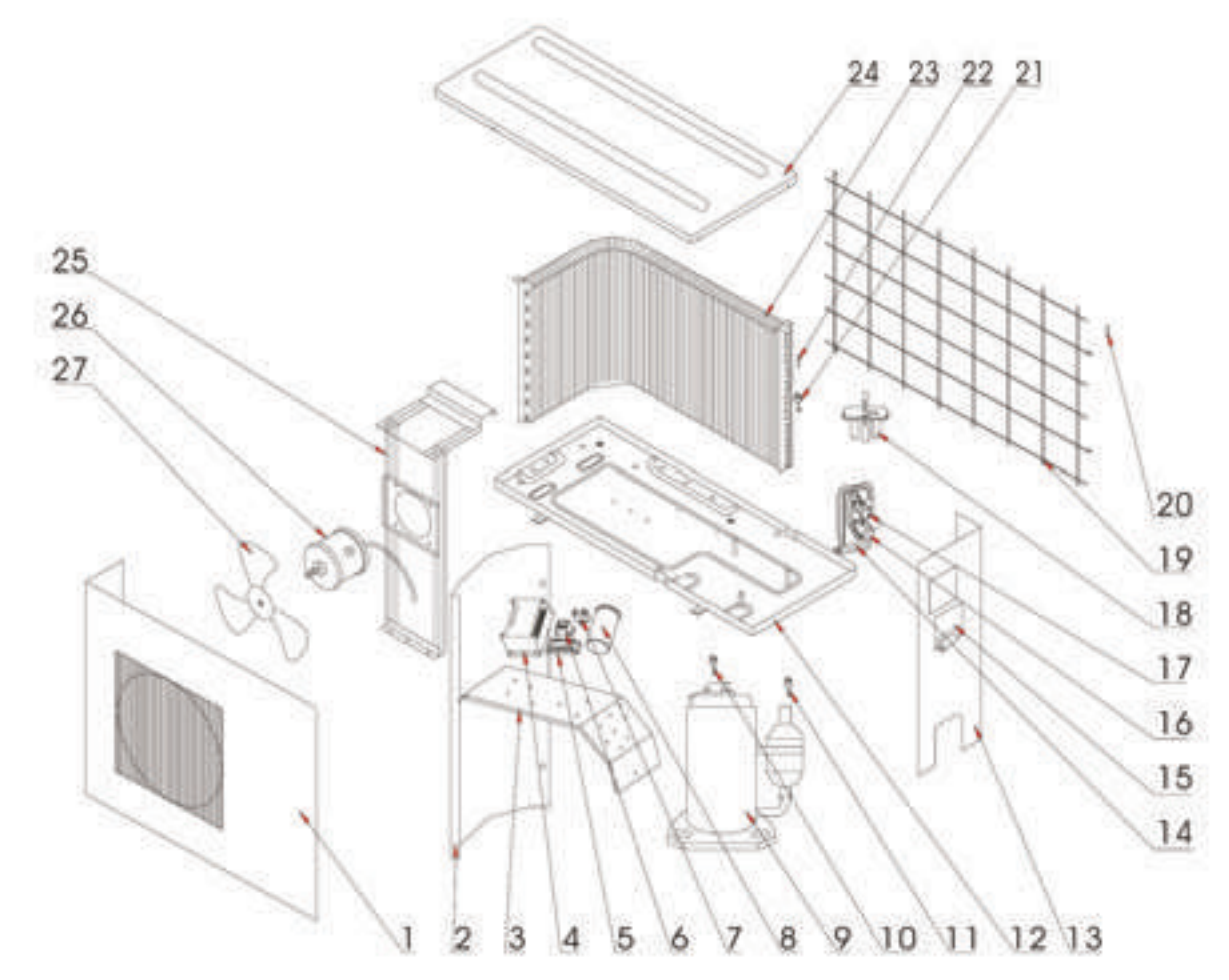

| Pos. | Part name            | Pos. | Part name          |
|------|----------------------|------|--------------------|
| 01   | Front panel          | 15   | Right panel        |
| 02   | Middle panel         | 16   | Electrical cover   |
| 03   | Electrical support   | 17   | 3/8 " valve        |
| 04   | Main controller      | 18   | 5/8 " valve        |
| 05   | Relay                | 19   | 4-way valve        |
| 06   | Terminal             | 20   | Back web           |
| 07   | Relay                | 21   | Temperature sensor |
| 08   | Compressor capacitor | 22   | Overload switch    |
| 09   | Fan-motor capacitor  | 23   | Temperature sensor |
| 10   | Terminal             | 24   | Condenser          |
| 11   | Compressor           | 25   | Top cover          |
| 12   | High pressure switch | 26   | Fan motor bracket  |
| 13   | Low pressure switch  | 27   | Fan motor          |
| 14   | Chassis              | 28   | Fan                |

# 7. Explode View and Spare Parts PP10S, PP15S - Water Unit

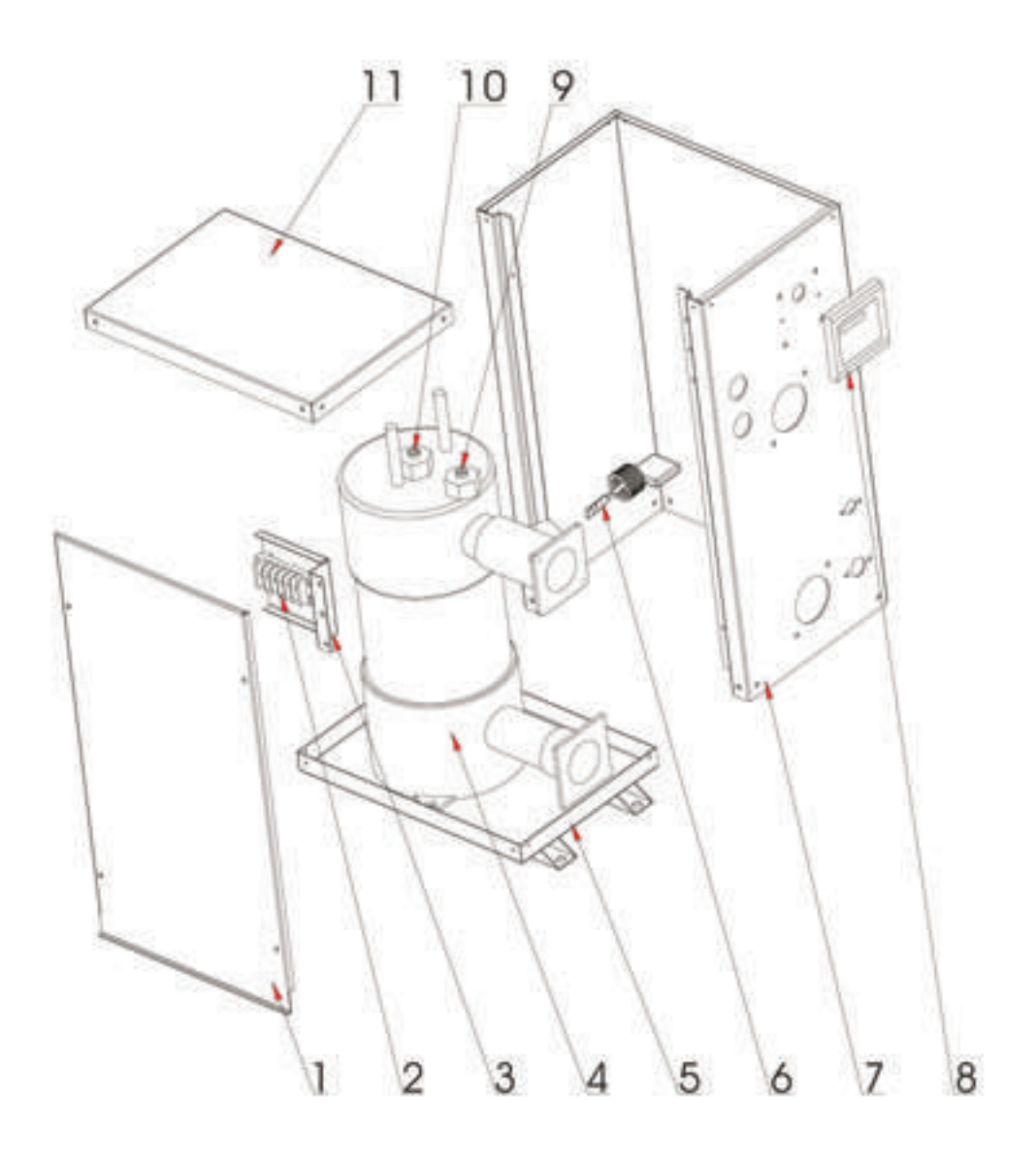

| Pos. | Part name               | Pos. | Part name                 |
|------|-------------------------|------|---------------------------|
| 01   | Panel                   | 07   | Panel                     |
| 02   | Terminal                | 08   | LED wire controller       |
| 03   | Electrical box bracket  | 09   | Water outlet temp. sensor |
| 04   | Titanium heat exchanger | 10   | Water inlet temp. sensor  |
| 05   | Chassis                 | 11   | Top cover                 |
| 06   | Water flow switch       |      |                           |

| Heat F                         | - sdune       | COMPAC            | T MODEL           | S with ho         | orizontal fa        | ans                |
|--------------------------------|---------------|-------------------|-------------------|-------------------|---------------------|--------------------|
|                                |               |                   |                   |                   |                     |                    |
| SPECIFICATIONS                 | Units         | 014-2019<br>MODEL | MODEL<br>PP15C410 | MODEL<br>PP20C410 | MODEL<br>PP25C410   | MODEL<br>PP28C-410 |
| Heating capacity in BTU (Max.) | BTU/h         | 29400             | 44200             | 60800             | 71300               | 29000              |
| Heating capacity in kW         | kw            | 7.1 - 9.8         | 11 - 14.7         | 14.1 - 19,1       | 17.7 - 23.9         | 19.9 - 26.8        |
| Power input - Consumption      | RW            | 1.6 - 1.9         | 2.5 - 2.9         | 3.3 - 4.0         | 4.0 - 5.1           | 4.5 - 6.0          |
| Heating Media                  | Refrigerant   | 410A              | 410A              | 410A              | 410A                | 410A               |
| Compressor (" = w.soft start)  |               | Rotary            | Rotary            | Scroll            | Scroll              | Scroll             |
| Compressor Number              |               | -                 | ÷                 | ÷                 | -                   | +                  |
| Heat Exchanger                 |               | Titanium          | Titanium          | Titanium          | Titanium            | Titanium           |
| Power Supply                   | Volt/Phase/Hz | 230/1/50          | 230/1/50          | 230/1/50          | 230/1/50 - 400/3/50 | 400/3/50           |
| Running Current                | ∢             | 7.8/8.7           | 11.6/13.5         | 15.6/18.3         | 19.1/23 - 7.0/8.7   | 8.4/10.4           |
| Power Supply Cable             |               | 2X2,5+G           | 222.5+6           | 2X2,5+G           | 2X6+G               | 226+G              |
| Fuse (Motorfuse - Slow Blow)   | 4             | 2x13              | 2x16              | 2x25              | 2x32/3x16           | 3x16               |
| Noise Level                    | dB(A)         | 51                | 54                | 56                | 58                  | 58                 |
| Fan Power                      | W             | 120               | 120               | 240               | 240                 | 240                |
| Fan Speed                      | RPM           | 850               | 850               | 850               | 850                 | 850                |
| Fan Orientation                |               | Horizontal        | Horizontal        | Horizontal        | Horizontal          | Horizontal         |
| Fan Number                     |               | -                 | •                 | 2                 | 2                   | 2                  |
| Water Connection               | Diam. mm/inch | 50/2              | 50/2              | 50/2              | 50/2                | 50/2               |
| Water Flow (Volume/h)          | m3/h / Gal/h  | 3/660             | 4.5/990           | 6/1320            | 7.5/1650            | 9/1980             |
| Water pressure drop            | kPa/psi/bar   | 10/1.5/0.1        | 10/1.5/0.1        | 10/1.5/0.1        | 12/1.7/0.12         | 12/1.7/0.12        |
| Cabinet                        |               | Galv.+Powderc.    | Galv.+Powderc.    | Galv.+Powderc.    | Galv.+Powderc.      | Galv.+Powderc.     |
| Dimension (I/w/h)              | mm            | 1000/420/650      | 1000/420/650      | 1110/470/850      | 1120/470/1260       | 1120/470/1260      |
| Shipping dimension (I/w/h)     | mm            | 1030/440/700      | 1030/440/700      | 1250/500/900      | 1250/500/900        | 1250/500/1350      |
| VVeight (net / shipping)       | kg            | 68/77             | 75/84             | 98/108            | 134/144             | 137/147            |

# 7. Unit Specifications

# 7.1 Unit Specifications - Dimensions - Compact Models

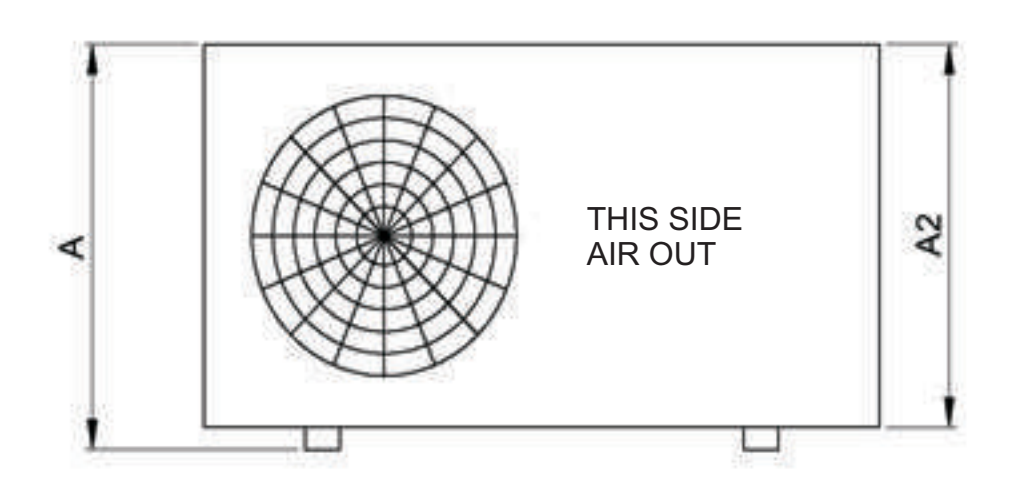

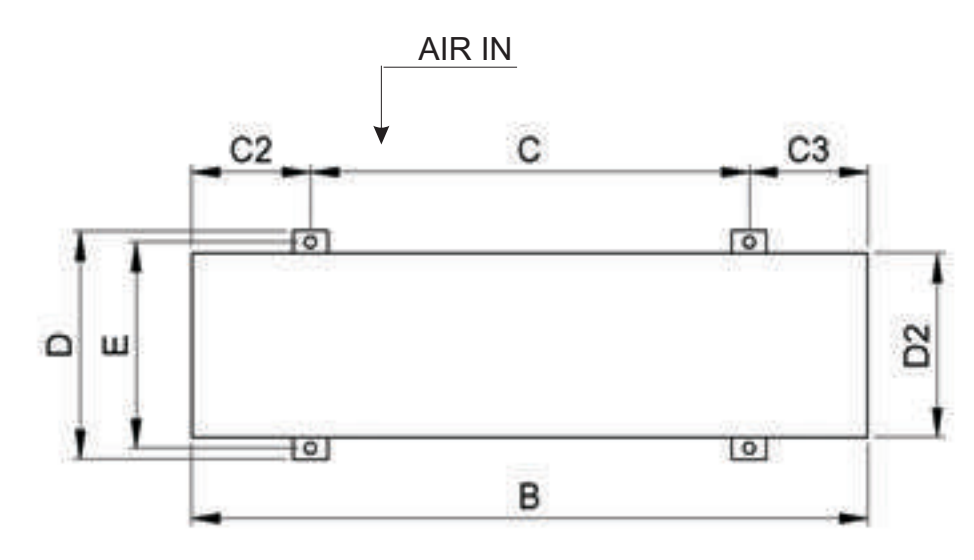

#### Unit Specifications - Dimensions [mm]

| Туре       | PP03C | PP10C | PP15C | PP20C | PP25C | PP28C |
|------------|-------|-------|-------|-------|-------|-------|
| Dimensions |       |       |       |       |       |       |
| A          | 550   | 650   | 650   | 850   | 1260  | 1260  |
| A2         |       |       | 620   | 820   | 1230  | 1230  |
| В          | 910   | 1000  | 1000  | 1110  | 1120  | 1120  |
| С          |       |       | 700   | 720   | 725   | 720   |
| C2         |       |       | 150   | 195   | 200   | 200   |
| C3         |       |       | 150   | 195   | 200   | 200   |
| D          | 300   | 420   | 420   | 470   | 470   | 470   |
| D2         |       |       | 390   | 430   | 430   | 430   |
| E          |       |       | 400   | 450   | 450   | 470   |

# 7.2 Unit Specifications - Dimensions - Split Models

MAIN UNIT

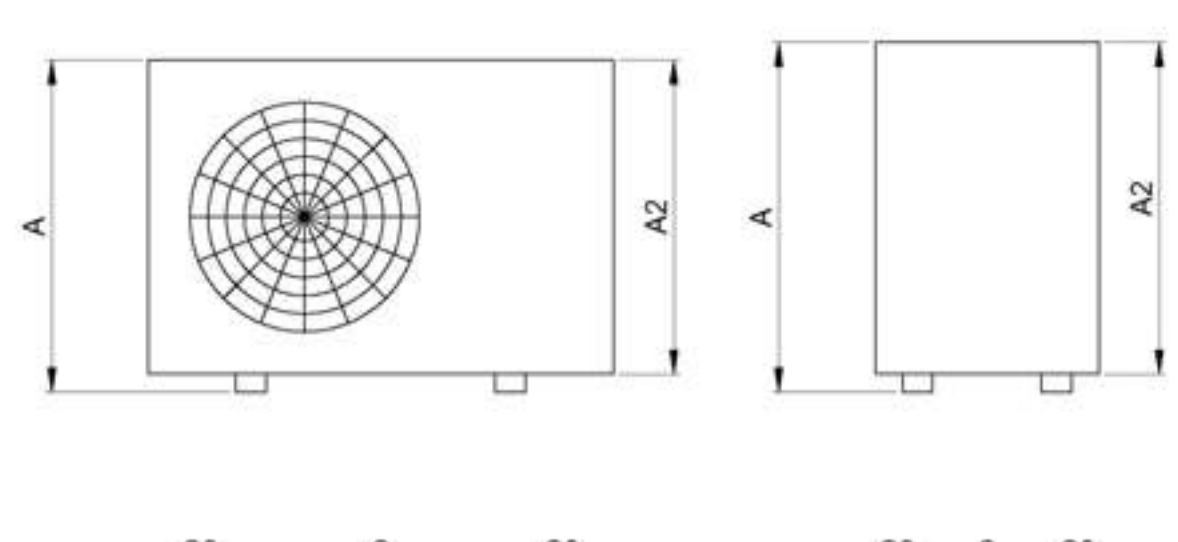

WATER UNIT

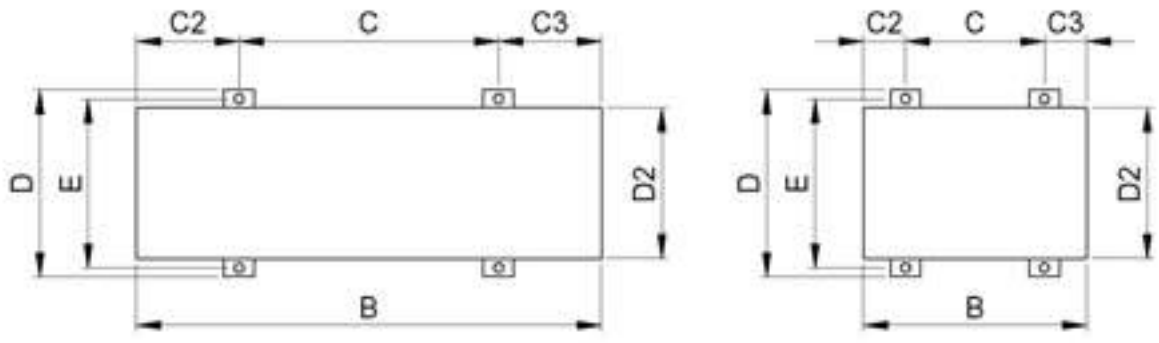

#### Unit Specifications - Dimensions [mm]

| Туре       | PP10S     |            | PP        | 15S        |  |
|------------|-----------|------------|-----------|------------|--|
| Dimensions | Main unit | Water unit | Main unit | Water unit |  |
| А          | 540       | 550        | 705       | 550        |  |
| A2         |           |            | 690       | 530        |  |
| В          | 820       | 368        | 890       | 368        |  |
| С          |           |            | 510       | 125        |  |
| C2         |           |            | 155       | 55         |  |
| C3         |           |            | 155       | 55         |  |
| D          | 320       | 232        | 380       | 232        |  |
| D2         |           |            | 310       | 235        |  |
| E          |           |            | 350       | 215        |  |

37

# 8 Our Production-Delivery Program

| Input | Recomended<br>Model  | Heated May to Sept.<br>Pool size [m2/ft2] | Heated March to Nov.<br>Pool size [m2/ft2] |
|-------|----------------------|-------------------------------------------|--------------------------------------------|
| 10 kW | PP10C                | 30/300                                    | 20/200                                     |
| 15 kW | PP15C                | 50/500                                    | 30/300                                     |
| 20 kW | PP20C                | 80/800                                    | 50/500                                     |
| 28 kW | PP28C3 (three phase) | 100/1000                                  | 80/800                                     |
| 30 kW | PP15C + PP15C        | 100/1000                                  | 80/800                                     |
| 35 kW | PP20C + PP15C        | 130/1300                                  | 100/1000                                   |
| 40 kW | PP20C + PP20C        | 160/1600                                  | 130/1300                                   |

For coupled heat pumps see the connection chart on p. 5